คู่มือการใช้งาน ระบบรับสมัครนักเรียน ออนไลน์ ปีการศึกษา 2567 ประเภทนักเรียนทั่วไป (สำหรับนักเรียน)

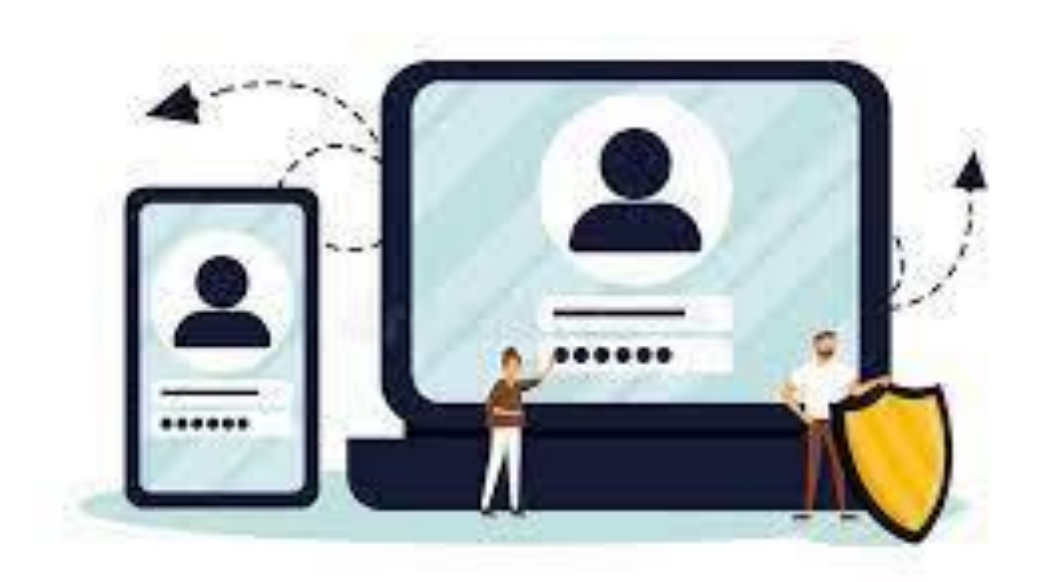

พัฒนาโดย นายพีระพงษ์ มีพวงผล

Last Updated : 24/02/2024

# คู่มือการสมัครสอบออนไลน์

### ขั้นตอนการเข้าใช้งานเว็บไซต์ระบบรับสมัครนักเรียน โรงเรียนนางรอง

เข้าเว็บไซต์ระบบระบบรับสมัครนักเรียน ที่เว็บไซต์โรงเรียนนางรอง www.nangrong.ac.th หรือ www.nangrong.info ด้วยโปรแกรม Web Browser เช่น 💿 Google Chrome, 🥃 Internet Explorer, ฟองระบบรับสมัครนักเรียน โรงเรียนนางรอง ประจำปีการศึกษา 2567 ดังรูปภาพด้านล่าง

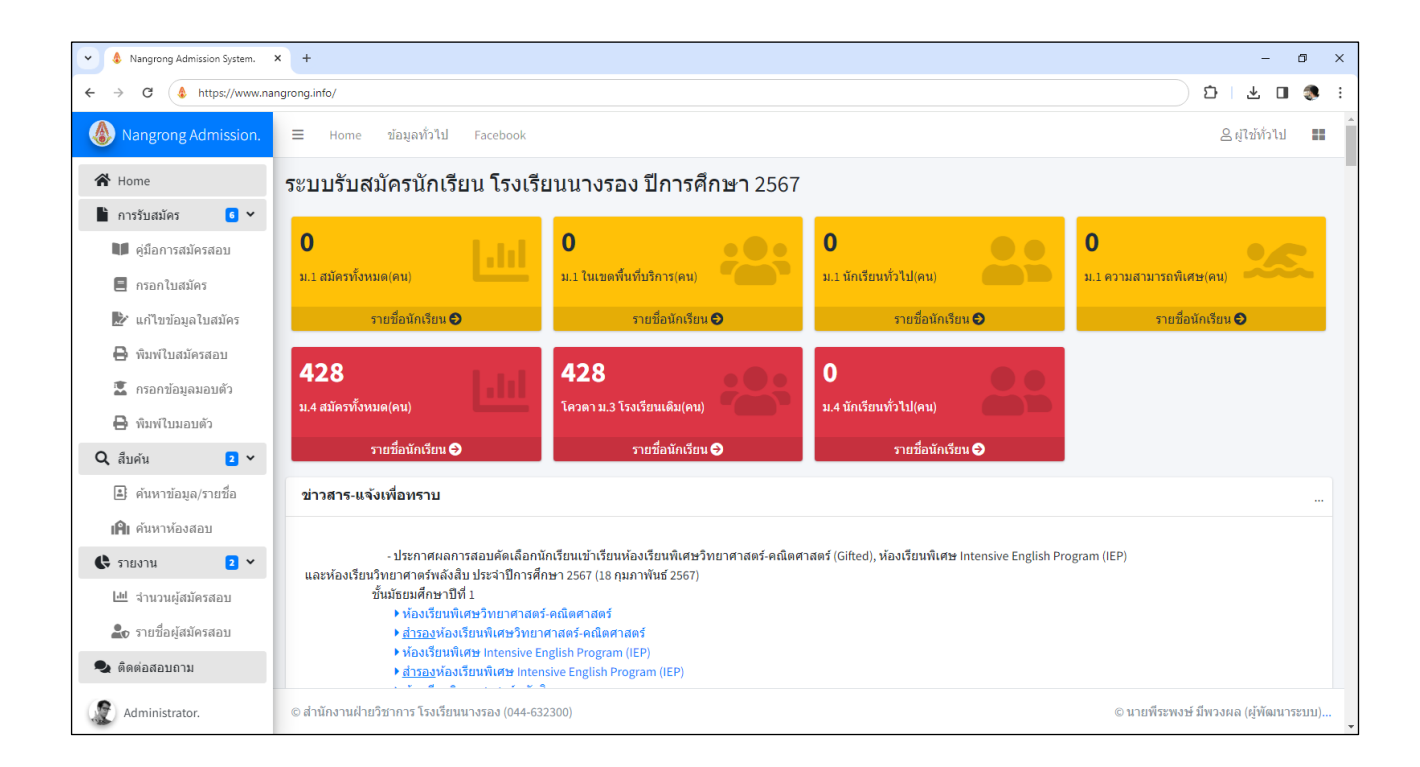

#### คำชี้แจงการสมัครประเภททั่วไป

– นักเรียนที่เคยสมัครเรียนประเภทห้องเรียนพิเศษวิทยาศาสตร์-คณิตศาสตร์, ห้องเรียนพิเศษ Intensive
 English Program, ห้องเรียนวิทยาศาสตร์พลังสิบ หรือเป็นนักเรียนเดิม ม. 3 โรงเรียนนางรอง มีข้อมูลครบถ้วนใน
 ระบบแล้ว สามารถพิมพ์ใบสมัครสอบได้เลย

 – นักเรียนที่เคยสมัครเรียนประเภทห้องเรียนพิเศษวิทยาศาสตร์-คณิตศาสตร์, ห้องเรียนพิเศษ Intensive
 English Program, ห้องเรียนวิทยาศาสตร์พลังสิบ หรือเป็นนักเรียนเดิม ม. 3 โรงเรียนนางรอง มีข้อมูลในระบบแล้ว แต่ข้อมูลไม่ครบถ้วน ให้ไปเมนูแก้ไขข้อมูลใบสมัคร ก่อนพิมพ์ใบสมัครสอบ

- นักเรียนที่ไม่เคยสมัครสอบ ให้อ่านคู่มือการสมัครสอบทำตามขั้นตอนการสมัครสอบ

## ขั้นตอนการสมัครสอบคัดเลือกเข้าศึกษาต่อ โรงเรียนนางรอง

 ในการสมัครสอบคัดเลือกเข้าศึกษาต่อในระบบออนไลน์นั้นสามารถดำเนินการได้ โดยนักเรียนคลิกที่เมนู ด้านซ้ายที่เมนู "กรอกใบสมัคร" เป็นการกรอกใบสมัครนักเรียนรวมทุกประเภท ทั้งประเภทในเขตพื้นที่บริการ ประเภททั่วไป และความสามารถพิเศษ ดังภาพด้านล่าง

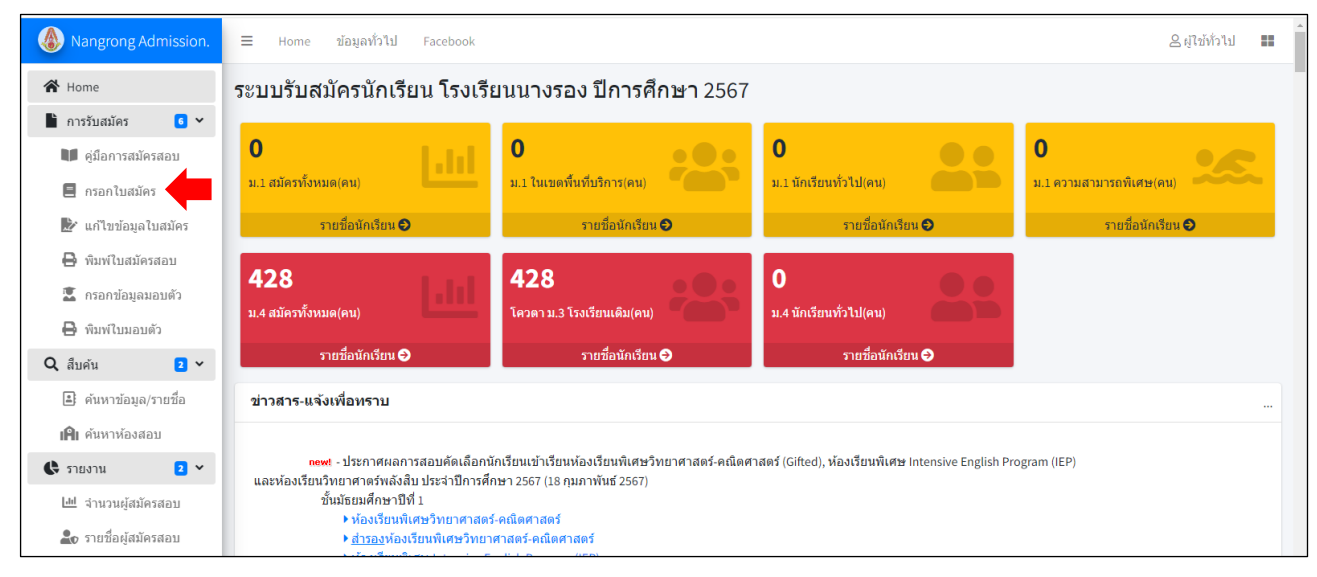

ให้นักเรียนกรอกเลขบัตรประจำตัวประชาชน 13 หลักของนักเรียน และเลือกระดับชั้นที่จะสมัครเข้าเรียน
 ในระดับชั้นมัธยมศึกษาปีที่ 1 หรือชั้นมัธยมศึกษาปีที่ 4 และกดปุ่ม

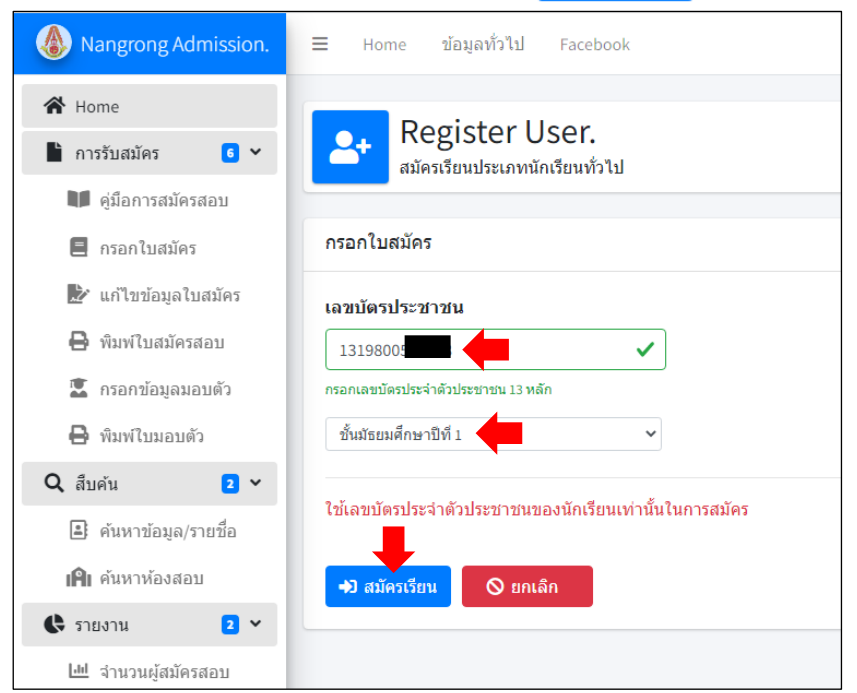

 ระบบจะให้นักเรียนกรอกข้อมูล ในหัวข้อที่มีเครื่องหมาย \* อยู่ด้านบน คือ ต้องกรอกให้ครบหรือต้อง เลือก ห้ามเว้นว่าง

3.1 กำหนดรหัสผ่าน และ ยืนยันรหัสผ่านอีกครั้ง ในสองช่องนี้ให้นักเรียนกำหนดรหัสผ่านให้เหมือนกัน ความยาว 4 ตัวขึ้นไป เพื่อใช้ยืนยันตัวตนการเข้าใช้งานในระบบต่อไป และสามารถใช้รหัสผ่านเข้ามาแก้ไขข้อมูลของ นักเรียนภายหลังได้ตลอดเวลา (โปรดจดจำรหัสผ่านที่ตั้งไว้ เพื่อเข้าใช้งานระบบครั้งต่อไป) 3.2 ให้นักเรียนกรอกข้อมูลของนักเรียนให้ครบถ้วน

3.3 **เบอร์โทรศัพท์ (มือถือ)** ให้นักเรียนกรอกเบอร์โทรศัพท์ของนักเรียน บิดา มารดา หรือผู้ปกครอง ที่สามารถติดต่อได้ กรอกเฉพาะตัวเลข 10 หลัก ไม่ต้องมีเครื่องหมายใด ๆ

3.4 นักเรียนชั้นมัธยมศึกษาปีที่ 4 การเลือกแผนการเรียน ให้นักเรียนเลือกแผนการเรียนที่สนใจเรียน เข้าเรียนต่อตามต้องการ (1. แผนการเรียนวิทย์ – คณิต, 2. แผนการเรียนคณิต – อังกฤษ, 3. แผนการเรียนศิลป์ – อังกฤษ) นักเรียนสามารถแก้ไขแผนการเรียนในระบบได้จนถึงวันที่นักเรียนนำหลักฐานการสมัครมายื่นสมัครที่ โรงเรียน ในวันที่ 9 – 13 มีนาคม 2567 เมื่อนักเรียนส่งใบสมัครพร้อมหลักฐานการสมัครเรียนกับทางโรงเรียนแล้ว โรงเรียนจะยึดแผนการเรียนตามใบสมัครที่นักเรียนพิมพ์มายื่นที่โรงเรียน

นักเรียนกรอกข้อมูลการสมัครเรียนของนักเรียนให้ครบถ้วน และถูกต้องตรงตามความเป็นจริง เพื่อใช้เป็น ข้อมูลในการพิมพ์ใบสมัครและใบมอบตัวเข้าศึกษาต่อของนักเรียน เสร็จแล้วให้นักเรียนกดปุ่ม <u>เป็บันทึก</u> เพื่อดำเนินการต่อไป

| ชั้นมัธยมศึกษาปีที่ 1 🗸 🗸                                                                                                    | 664 H H M 8H 80                                                                                                    | วกาวกม •                                        |                                       |                                                                                                    |                                   |              | คำห                                       | บดรหัสผ่าบ*∙                                                                                                    | ย้าง     | เข้าเราะัสผ่า | เอีกดรั้ง* • |
|----------------------------------------------------------------------------------------------------|----------------------------------------------------------------------------------------------------|-------------------------------------------------|---------------------------------------|----------------------------------------------------------------------------------------------------|-----------------------------------|--------------|-------------------------------------------|----------------------------------------------------------------------------------------------------|----------|---------------|--------------|
|                                                                                                    | 1-3198-005                                                                                                    |                                                 |                                       |                                                                                                    |                                   |              |                                           |                                                                                                    |          | <b>9</b>      |              |
| 1910**                                                                                                    | ດຳນຳນນ້ຳ* .                                                                                                    |                                                 | ชื่อ* •                               |                                                                                                    |                                   | มวมสุดอ* เ   | -                                         |                                                                                                    |          | แอ่น*.        |              |
| ชาย 🗸                                                                                                    | เด็กชาย                                                                                                    | ~                                               | มย .<br>ภัทรดนัย                      |                                                                                                    |                                   | นาดีบชาติ    |                                           |                                                                                                    | 10       | ะพร้าว        |              |
| ำนำหน้า*: ชื่อภาษาอังศ                                                                                                    | าถษ*:                                                                                                    |                                                 | นามสกุลภาษ                            | าอังกฤษ* :                                                                                                    |                                   | วันที่เกิด*: | เดือเ                                     | แก๊ด*:                                                                                                    | W.(      | ศ. เกิด* :    | อาย (ปี)* :  |
| Master 🗸 patradanai                                                                                                    |                                                                                                    |                                                 | nakinchart                            |                                                                                                    |                                   | 16           | พฤ                                        | ษภาคม                                                                                                    | ♥ 2      | 554 🗸         | 13           |
| บอร์โทรศัพท์ (มือถือ)* :                                                                                                    |                                                                                                    |                                                 |                                       |                                                                                                    |                                   |              |                                           |                                                                                                    |          |               |              |
| 0610303999                                                                                                    |                                                                                                    |                                                 |                                       |                                                                                                    |                                   |              |                                           |                                                                                                    |          |               |              |
|                                                                                                    |                                                                                                    |                                                 |                                       |                                                                                                    |                                   |              |                                           |                                                                                                    |          |               |              |
| <u>ข้อมูลการศึกษา</u>                                                                                                    |                                                                                                    |                                                 |                                       |                                                                                                    |                                   |              |                                           |                                                                                                    |          |               |              |
| กำลังศึกษาอยู่โรงเรียน* :                                                                                                    |                                                                                                    | ประเภทโรงเรี                                    | e191* •                               | ดำบล* :                                                                                                    |                                   | สำเภล* •     |                                           |                                                                                                    | ລັງ      | หวัด* :       |              |
|                                                                                                    |                                                                                                    |                                                 |                                       |                                                                                                    |                                   |              |                                           |                                                                                                    |          |               |              |
| นางรอง<br>1 <u>ื่อยู่ตามทะเบียนบ้าน</u> (น้                                                                                                    | (์กเรียน)                                                                                                    | รัฐบาล                                          | ~                                     | นางรอง                                                                                                    |                                   | นางรอง       |                                           |                                                                                                    | 1        | รีรัมย์       |              |
| <sup>1</sup> ี่อ <u>ยู่ตามทะเบียนบ้าน</u> (นั<br><mark>ว้านเลขที่* :</mark><br>89                                                                                                    | โคเรียน)<br>หมู่ที่:<br>] 3                                                                                                    | รัฐบาล<br>ชื่อหมู่บ้าน :<br>ชื่อหมู่บ้าน        | ~                                     | นางรอง                                                                                                    | <b>ชอย :</b><br>ชื่อชอย           | นางรอง       |                                           | <b>ถนน :</b><br>ชื <sub>อถนน</sub>                                                                                    | 10<br>11 | รีรัมย์       |              |
| <sup>ม</sup> างรอง<br><u>ชื่อยู่ตามทะเบียนบ้าน</u> (นั<br>กันแลขที่*:<br><sup>89</sup>                                                                                                    | โกเรียน)<br>หมู่ที่:<br>3<br>อำเภอ*∶                                                                                                    | รัฐบาล<br><b>ชื่อหมู่บ้าน :</b><br>ชื่อหมู่บ้าน | ~                                     | นางรอง<br>จังหวัด* :                                                                                          | <b>ชอย :</b><br>ชื่อชอย           | นางรอง       | รหัส                                      | ถนน :<br>ชื่อถนน<br>ใปรษณีย์* :                                                                                       | 10<br>11 | รีรัมย์       |              |
| นางรอง<br><mark>ที่อยู่ตามทะเบียนบ้าน</mark> (นั<br><b>ว้านเลขที่* :</b><br>89<br>ถ <b>ำบล* :</b><br>หนองปล่อง                                                                                                    | โกเรียน)<br>หมู่ที่:<br>3<br>อำเภอ*:<br>ข้านิ                                                                                                    | รัฐบาล<br><b>ชื่อหมู่บ้าน :</b><br>ชื่อหมู่บ้าน | v                                     | นางรอง<br>จังหวัด* :<br>บุรีรัมย์                                                                             | <b>ช่อย :</b><br>ชื่อช่อย         | นางรอง       | <b>รหัส</b><br>311                        | <b>ถนน :</b><br>ชื่อถนน<br><b>ใปรษณีย์* :</b><br>10                                                                   | 10 14    | รีรีมย์       |              |
| นางรอง<br><mark>รื่อยู่ดามทะเบียนบ้าน</mark> (นั่<br>กันแลขที่*:<br>89<br>กับอล*:<br>หนองปลอง<br>                                                                                                    | ไกเรียน)<br>หมู่ที่:<br>3<br>อำเภอ*:<br>ช่านิ                                                                                                    | รัฐบาล<br><b>ชื่อหมู่บ้าน :</b><br>ชื่อหมู่บ้าน | · · · · · · · · · · · · · · · · · · · | ีนางรอง<br>จังหวัด* :<br>บุรีรัมย์                                                                            | <b>ชอย :</b><br>ชื่อชอย           | นางรอง       | <b>รหัส</b><br>311                        | <b>ถนบ :</b><br>ปีอิถนน<br><b>ไปรษณีย์* :</b><br>10                                                                   |          | รีรีรมย์      |              |
| นางรอง<br><mark>รื่อยู่ตามทะเบียนบ้าน</mark> (นั<br>โา <b>นเลขที* :</b><br>89<br>โา <b>บล* :</b><br>หนองปสอง<br><u>โอมูลบิดา-มารดา-ผู้ปกค</u><br>เว <mark>น่าหน้า* :</mark>                                                                                                    | <ul> <li>(ักเรียน)</li> <li>หมู่ที่:</li> <li>3</li> <li>อำเภอ*:</li> <li>ช้านิ</li> </ul>                                                                             | รัฐบาล<br><b>ชื่อหมู่บ้าน :</b><br>ชื่อหมู่บ้าน | v<br>                                 | นางรอง<br>จังหวัด* :<br>บุรีรัมย์<br>นามสกุลบิตา                                                              | <b>ชอย :</b><br>ชื่อชอย<br>*:     | ¥14504       | รหัส<br>311<br>เบอร                       | ถนน :<br>ชื่อถนน<br>ใปรษณีย์* :<br>10<br>ถึโทรศัพท์บิดา* :                                                            |          |               |              |
| มางรอง<br><mark>รื่อ<i>ยู่</i>ตามทะเบียนบ้าบ (นั<br/>โานเลขที*:<br/>89<br/>ร้า<mark>บอล*:</mark><br/>หนองปล่อง<br/>ร้<u>อมูลบิดา-มารดา-ผู้ปกค</u><br/>เ<mark>วนำหน้า*:</mark><br/>นาย</mark>                                                                                                    | (กเรียน)<br>หมู่ที่:<br>3<br>อำเภอ*:<br>ช่านิ<br>1 <u>รอง</u><br>ชื่อบิดา*:<br>เมตตา                                                                                   | รัฐบาล<br><b>ชื่อหมู่บ้าน :</b><br>ชื่อหมู่บ้าน | · · · · · · · · · · · · · · · · · · · | นางรอง<br>จังหวัด* :<br>บุรีรัมย์<br>นามสกุลบิดา<br>นาตินชาติ                                                 | <b>ชอย :</b><br>ชื่อชอย<br>*:     | 110520       | รหัส<br>311<br>เบอร<br>084                | <b>ถนน :</b><br>ชื่อถนน<br><b>ไปรษณีย์* :</b><br>10<br><b>โโทรศัพท์ปิดา* :</b><br>827888                              |          | 953xd         |              |
| มางรอง<br><mark>รื่อยู่ตามทะเบียนบ้าน</mark> (นั<br>กันแลขที่* :<br>89<br>กับล* :<br>หนองปล่อง<br>กับวุ <u>ลบิดา-มารดา-ผู้ปกค</u><br>กน่าหน้า* :<br>กน่าหน้า* :                                                                                                    | <ul> <li>(ักเรียน)</li> <li>หมู่ที่:</li> <li>3</li> <li>อำเภอ*:</li> <li>ข่านิ</li> <li>15อง</li> <li>ชื่อบิดา*:</li> <li>เมตตา</li> <li>ชื่อมารดา*:</li> </ul>       | รัฐบาล<br>ชื่อหมู่บ้าน :<br>ชื่อหมู่บ้าน        | · · · · · · · · · · · · · · · · · · · | นางรอง<br>จังหวัด*:<br>บุรีรัมย์<br>นามสกุลบิตา<br>นาตินชาติ<br>นามสกุลมาร                                    | ชอย :<br>ชื่อชอย<br>)* :<br>ดา* : | หางรอง       | รหัส<br>311<br>เบอร<br>084                | ถนบ :<br>ชื่อถนน<br>ใปรษณีย์* :<br>10<br>มีโทรศัพท์บิดา* :<br>827888<br>มีโทรศัพท์มารดา* :                            |          | รีรัมย์       |              |
| นางรอง<br><mark>รื่อยู่ตามทะเบียนบ้าน</mark> (นั<br><b>ร้านเลขที* :</b><br>89<br>ร่า <b>บล* :</b><br>หนองปล่อง<br><mark>ร้อมูลบิดา-มารดา-ผู้ปกค</mark><br><b>ร้อมูลบิดา-มารดา-ผู้ปกค</b><br><b>ร้อมูลบิดา-มารดา-ผู้ปกค</b><br><b>ร้าน่าหน้า* :</b><br>นาย<br>นาง                                                                                                    | <ul> <li>โกเรียน)</li> <li>หมู่ที่:</li> <li>3</li> <li>อำเภอ*:</li> <li>ชำนิ</li> </ul> 15อง ชื่อบิดา*: <ul> <li>เมดตา</li> <li>ชื่อมารดา*:</li> <li>ปราณี</li> </ul> | รัฐบาล<br><b>ชื่อหมู่บ้าน :</b><br>ชื่อหมู่บ้าน | · · · · · · · · · · · · · · · · · · · | นางรอง<br>จังหวัด* :<br>บรีรัมย์<br>นามสกุลบิดา<br>นาตินชาติ<br>นามิสกุลมาร<br>มาตินชาติ                      | ชอย:<br>ชื่อชอย<br>*:<br>ดา*:     | ¥14524       | รหัส<br>311<br>เบอร<br>084<br>เบอร<br>093 | ถนน :<br>ชื่อถนน<br>ใปรษณีย์* :<br>10<br>มีโทรศัพท์ปิดา* :<br>827888<br>มีโทรศัพท์มารดา* :<br>5704555                 |          | 353.LÚ        |              |
| นางรอง<br><mark> <sup>1</sup>ื่อยู่ตามทะเบียนบ้าน</mark> (นั้<br><b>ม้านเลขที่* :</b><br>89<br><b>เว็บเล* :</b><br>พนองปล่อง<br><del>เว็บบูลบิดา-บารดา-ผู้ปกค</del><br><b>เว็บบูลบิดา-บารดา-ผู้ปกค</b><br><b>เว็บบูลบิดา-บารดา-ผู้ปกค</b><br><b>เว็บบุลบิดา-บารดา-ผู้ปกค</b><br><b>เว็บบุลบิดา-บารดา-ผู้ปกค</b><br><b>เว็บบุลบิดา-บารดา-ผู้ปกค</b><br><b>เว็บบุลบิดา-บารดา-ผู้ปกค</b><br><b>เว็บบุลบิดา-บารดา-ผู้ปกค</b><br><b>เว็บบุลบิดา-บารดา-ผู้ปกค</b><br><b>เว็บบุลบิดา-บารดา-ผู้ปกค</b><br><b>เว็บบุลบิดา-บารดา-ผู้ปกค</b><br><b>เว็บบุลบุลบิดา-บารดา-ผู้ปกค</b><br><b>เว็บบุลบุลบิดา-บารดา-ผู้ปกค</b><br><b>เว็บบุลบุลบุลบุลบุลบุลบุลบุลบุลบุลบุลบุลบุล</b> | (กเรียน)<br>หมู่ที่:<br>3<br>อำเภอ*:<br>ช่านิ<br>ชื่อบิดา*:<br>แตตา<br>ชื่อมารดา*:<br>ปราณี<br>ชื่อผู้ปกครอ                                                            | รัฐบาล<br>ชื่อหมู่บ้าน:<br>ชื่อหมู่บ้าน         | · · · · · · · · · · · · · · · · · · · | หางรอง           จังหวัด*:           บรีรัมย์           นามสกุลบิดา           นาตินชาติ           นามสกุลมุปย | ชอย:<br>ชื่อชอย<br>\*:<br>ดา*:    | 110520       | รหัส<br>311<br>084<br>เบอร์<br>093        | ถนน :<br>ชื่อถนน<br>ใปรษณีย์* :<br>10<br>โกรศัพท์บิดา* :<br>827888<br>โกรศัพท์มารดา* :<br>5704555<br>โกรศัพท์ผู้ปกครอ | ง*: คว   | ามสัมพันธ์    | กับนักเรียน* |

© นายพีระพงษ์ มีพวงผล (ผู้พัฒนาระบบ)...

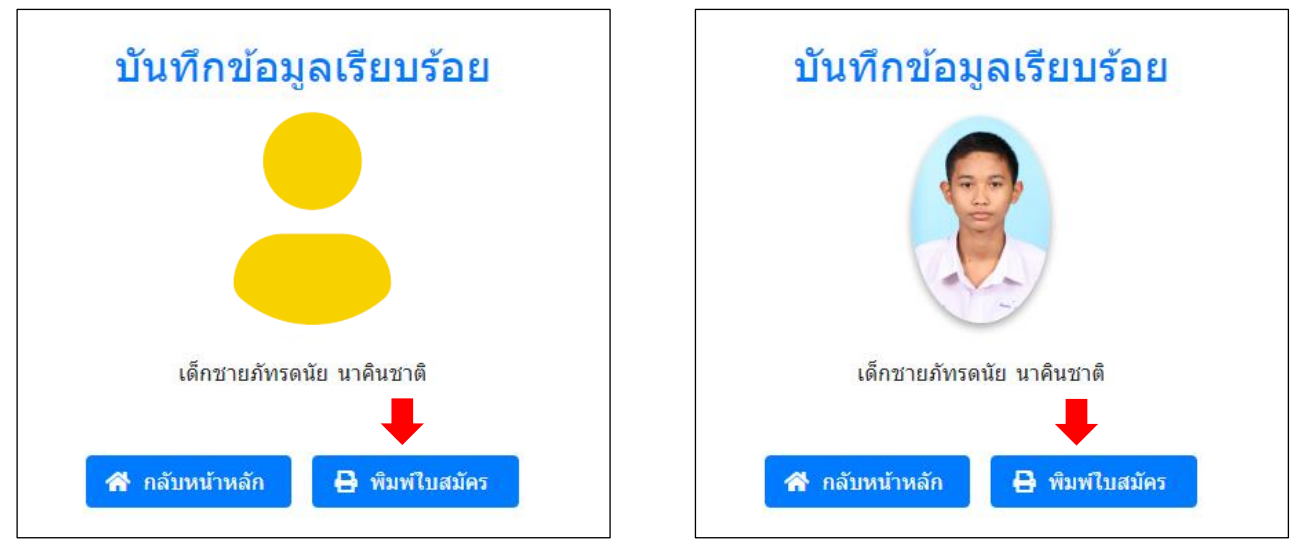

เมื่อกดปุ่ม "**พิมพ์ใบสมัคร**" จะแสดงใบสมัครเข้าศึกษาต่อ ดังภาพด้านล่าง

|                                                                                                    | เถขประจำคัวผู้สมัคร                                                                                                    |
|----------------------------------------------------------------------------------------------------|----------------------------------------------------------------------------------------------------|
| ใบสมัครสอบคัดเลือกเข้าศึกษา                                                                                                    | ต่อ ชั้นมัธยมศึกษาปีที่ 1                                                                                                    |
| 🥂 โรงเรียนนางรอง อำเภอนาง                                                                                                    | มรอง จังหวัดบูรีรัมย <sup>์</sup> <sup>ติดรูปถ่ายขนาด</sup>                                                                                                    |
| ประเภท ( ) ในเขตพื้นที่บริการ ( ) นักเรื<br>-                                                                                                    | ยนทั่วไป () ความสามารถพิเศษ <sup>3 x 4 ชม./1.5 นิ้<br/>[]ศิลปะ []ถีหา</sup>                                                                                                    |
| 1. ข้อมูลนักเรียน                                                                                                    |                                                                                                    |
| ชื่อ-สกุล ผู้สมัครเด็กชายภัทรดนัย นาลินชาติ                                                                                                    | เลขประจำตัวประชาชน 1-3198-00523-                                                                                                    |
| ชื่อ-สกุลบิดานายเมตตา นาคินชาติ                                                                                                    | โทรศัพท084-8278888                                                                                                    |
| ชื่อ-สกุลมารคา นางปราณี นากินชาติ                                                                                                    | <u>โทรศัพท์ 093-5704555</u>                                                                                                    |
| ชื่อ-สกุลผู <sup>้</sup> ปกครอง <u>นางปราณีนาคินชาติ (มารดา)</u>                                                                                                    | <u> โทรศัพท์ 093-5704555</u>                                                                                                    |
| <ol> <li>ที่อยู่ตามทะเบียนบ้าน (นักเรียน)<br/>บ้านเลขที่ <u>89</u> หมู่ <u>3</u>ชอย/ถนน -<br/>อำเภอ ชำนิ จังหวัด บุรีรัมข์</li> </ol>                                                                         | ดำบล <u>หนองปล่อง</u> รหัสไปรษณีย <u>์ 31110</u>                                                                                                    |
| 3. ข้อมูลการศึกษา                                                                                                    |                                                                                                    |
| กำลังศึกษาอยู่โรงเรียน นางรอง                                                                                                    | ประเภทโรงเรียน รัฐบาล                                                                                                    |
| อำเภอ <u>นางรอง</u> จังหวัด <u>บุรีรัมย</u> ์                                                                                                    |                                                                                                    |
| 4. หลักฐานการสมัคร                                                                                                    |                                                                                                    |
| <ol> <li>1. ใบสมัครสอบคัคเลือก (พิมพ์จากระบบ)</li> <li>2. เอกสารแสดงวุฒิการศึกษา (ปพ.1) ฉบับสำเนา</li> <li>3. หนังสือรับรองการเป็นนักเรียน (ปพ.7) ฉบับจริง</li> <li>4. สำเนาทะเบียนบ้านของนักเรียน</li> </ol> | <ol> <li>6. สำเนาทะเบียนบ้านปู่ ย่า ตา ยาย โดยแท้จริง<br/>ฉบับเจ้าบ้าน (เฉพาะสมัครในเขตพื้นที่บริการ)</li> <li>7. สำเนาหลักฐานการเปลี่ยนชื่อ-สกุล (ด้ามี)</li> <li>8. อื่น ๆ</li> </ol> |
| [ ] 5. ສາແນາທະເນບນນານພອຈນດາ-ນາຣດາ<br>. ອ                                                                                                    |                                                                                                    |

หมายเหตุ กรรมการพิจารณาคุณสมบัติจะพิจารณานักเรียนประเภทต่าง ๆ จากหลักฐานในวันที่นักเรียน นำส่งหลักฐานการสมัครที่โรงเรียนนางรอง และจะออกเลขประจำตัวผู้สมัครสอบตามลำดับแต่ละประเภท

### **การแก้ไขข้อมูล** (กรณีที่ข้อมูลในใบสมัครไม่ถูกต้อง)

 คลิกเลือกเมนู "แก้ไขข้อมูลใบสมัคร" ด้านซ้ายมือ แล้วกรอกเลขบัตรประจำตัวประชาชน 13 หลักของ นักเรียน และกรอกรหัสผ่านที่ตั้งไว้ในหัวข้อแรก แล้วคลิกปุ่ม → เข้าสุ่ระบบ เพื่อเข้าระบบแก้ไขข้อมูลต่าง ๆ ของนักเรียน ดังภาพ

| Nangrong Admission.      | ≡ Home ข้อมูลทั่วไป Facebook                                                       |
|--------------------------|------------------------------------------------------------------------------------|
| 😭 Home                   |                                                                                    |
| 🖺 การรับสมัคร 🧧 🗸        | <b>Edit Registrations.</b><br>ประเภทนักเรียนทั่วไป                                 |
| 🔰 คู่มือการสมัครสอบ      |                                                                                    |
| 🗐 กรอกใบสมัคร            | เข้าสู่ระบบแก้ไขข้อมูลใบสมัคร                                                      |
| 🏂 แก้ไขข้อมูลใบสมัคร     | เลขบัตรประชาชน                                                                     |
| 🔒 พิมพ์ใบสมัครสอบ        | 13198005:                                                                          |
| 📱 กรอกข้อมูลมอบตัว       | กรอกเลขบัดรประจำตัวประชาชน 13 หลัก                                                 |
| 🖨 พิมพ์ใบมอบตัว          | Password : รหัสผ่าน                                                                |
| Q สืบค้น 2 🗸             | ···· 🔶 🗸                                                                           |
| 🗈 ค้นหาข้อมูล/รายชื่อ    | กรอกรทัสผ่านที่นักเรียนตั้งไว้                                                     |
| <b>เค๊เ</b> ค้นหาห้องสอบ | -<br>Password : รหัสผ่าน คือ รหัสผ่านที่นักเรียนดั้งขึ้นเอง ตอนกรอกใบสมัครครั้งแรก |
| 🚯 รายงาน 💈 🗸             | หากลืมรหัสผ่าน=> " <u>คลิกที่นี่ เพื่อรีเชตรหัสผ่านใหม่อีกครั้ง</u> "              |
| 📶 จำนวนผู้สมัครสอบ       | 🔿 เข้าสู่ระบบ 🛇 ยกเลิก                                                             |
| 🏖 รายชื่อผู้สมัครสอบ     |                                                                                    |

2. ระบบจะแสดงข้อมูลของนักเรียน ให้นักเรียนตรวจสอบข้อมูล และแก้ไขข้อมูลต่าง ๆ ของนักเรียน

#### ให้ถูกต้อง

| Nangrong Admission.              | ≡ Home ข้อมูลทั่วไป                              | Facebook                   |                                   |                             | 🛆 เด็กชายภัทรดนัย นาคินชาติ 📰 |
|----------------------------------|--------------------------------------------------|----------------------------|-----------------------------------|-----------------------------|-------------------------------|
| A Home                           | เด็กชายภัเ                                       | ารดนัย นาคินชา             | ดิ                                |                             |                               |
| ■ การรับสมัคร 6 ¥                | สมัครเรียนประเภทนัก                              | เรียนทั่วไป                |                                   |                             |                               |
| 🗏 กรอกใบสมัคร                    | กรุณาแก้ไขข้อมูลให้ถูกต้องเ                      | เละครบถ้วนก่อนทำการบันทึกข | ข้อมูล ( * คือ ต้องกรอกหรือเลือกข | ม้อมูลให้ครบ ห้ามเว้นว่าง ) | <u>م</u> .••                  |
| 🛃 แก้ไขข้อมูลใบสมัคร             | ระดับชั้นที่สมัคร :                              | เลขบัตรประชาชน :           |                                   |                             |                               |
| 🔒 พิมพ์ใบสมัครสอบ                | ชั้นมัธยมศึกษาปีที่ 1 🛛 🗸                        | 1-3198-00                  |                                   |                             |                               |
| 🛣 กรอกข้อมูลมอบดัว               | IWPI*:                                           | คำนำหน้า*:                 | ชื่อ*:                            | นามสกุล* :                  | ชื่อเล่น* :                   |
| 🖨 พิมพ์ใบมอบตัว                  | ช่าย 🗸                                           | เด็กชาย 🗸                  | ภัทรดนัย                          | นาคืนชาติ                   | มะพร้าว                       |
| Q สืบค้น 💈 🗸                     | ดำนำหน้า*: ชื่อภาษาอังกร                         | ן₩*:                       | นามสกุลภาษาอังกฤษ* :              | วันที่เกิด* : เดือนเกิด* :  | พ.ศ. เกิด* : อายุ (ปี)* :     |
| 🗈 ด้บหาข้อนอ/รายชื่อ             | Master 👻 patradanai                              |                            | nakinchart                        | 16 👻 พฤษภาคม                | ✓ 2554 ✓ 13                   |
| <ul> <li>ค้นหาห้องสอบ</li> </ul> | เบอร์ไทรศัพท์ (มือถือ)* :<br>0610303999          |                            |                                   |                             |                               |
| 🕼 รายงาน 🔼 🗸                     |                                                  |                            |                                   |                             |                               |
| <u>I⊪</u> จำนวนผู้สมัครสอบ       | <u>ขอมูลการศกษา</u><br>กำลังศึกษาอยู่โรงเรียน* : | ประเภทโรงเรี               | ยน*: ดำบล*:                       | อำเภอ* :                    | จังหวัด* :                    |
| 🎝 รายชื่อผู้สมัครสอบ             | นางรอง                                           | รัฐบาล                     | 🖌 นางรอง                          | นางรอง                      | บุรีรัมย์                     |
| 🗣 ติดต่อสอบถาม                   | ที่อย่ตามทะเบียนบ้าน (นัก                        | เเรียน)                    |                                   |                             |                               |

3. แก้ไขข้อมูลในช่องต่าง ๆ ให้เรียบร้อย เสร็จแล้วกดปุ่ม "**บันทึก**" ด้านล่าง เพื่อบันทึกการแก้ไขข้อมูล

| Nangrong Admission.   | ≡ Home ข้อมูลทั่ว                       | งไป Facebook                  |                     |                         |                          |                          | 8 ı          | ด็กชายภัทรดนัย นาคินชาติ 🔳       |
|-----------------------|-----------------------------------------|-------------------------------|---------------------|-------------------------|--------------------------|--------------------------|--------------|----------------------------------|
| A Home                | <u>ทอยูตามทระบบนบา</u><br>บ้านเลขที่* : | <u>น</u> (นกเวยน)<br>หมู่ที่: | ชื่อหมู่บ้าน :      |                         | ช่อย :                   |                          | ถนน :        |                                  |
| 🖹 การรับสมัคร 🧧 🗸     | 89                                      | 3                             | ชื่อหมู่บ้าน        |                         | ชื่อซอย                  |                          | ชื่อถนน      |                                  |
| 🔰 คู่มือการสมัครสอบ   | ตำบล*:                                  | อำเภอ* :                      |                     | จังหวัด* :              |                          | รหัสไปรษณีย์             | *:           |                                  |
| 🗏 กรอกใบสมัคร         | หนองปล่อง                               | ข่านิ                         |                     | บุรีรัมย์               |                          | 31110                    |              |                                  |
| 🛃 แก้ไขข้อมูลใบสมัคร  | <u>ข้อมูลบิดา-มารดา-ผู้</u>             | ปกครอง                        |                     |                         |                          |                          |              |                                  |
| 🔒 พิมพ์ใบสมัครสอบ     | คำนำหน้า* :                             | ชื่อบิดา*:                    |                     | นามสกุลบิดา             | *:                       | เบอร์โทรศัพท์            | บิดา*:       |                                  |
| 🕱 กรอกข้อมูลมอบตัว    | นาย                                     | เมดตา                         |                     | นาคืนชาติ               |                          | 0848278888               |              |                                  |
| 🗛 มีมหม่ในบรมด้ว      | คำนำหน้า* :                             | ชื่อมารดา*                    |                     | นามสกุลมารถ             | ดา*:                     | เบอร์โทรศัพท์            | มารดา* :     |                                  |
|                       | นาง                                     | ปราณี                         |                     | นาคินชาติ               |                          | 0935704555               |              |                                  |
| Q สืบค้น 💈 🗸          | คำนำหน้า*:                              | ชื่อผู้ปกครอ                  | N*:                 | นามสกุลผู้ปก            | เครอง*:                  | เบอร์โทรศัพท์            | ผู้ปกครอง* : | ความสัมพันธ์กับนักเรียน* :       |
| 🛋 ค้นหาข้อมูล/รายชื่อ | นาง                                     | ปราณี                         |                     | นาคินชาติ               |                          | 0935704555               |              | มารดา                            |
| 🕼 ด้นหาห้องสอบ        |                                         |                               |                     | _                       |                          |                          |              |                                  |
| 🕼 รายงาน 🛛 2 🗸        |                                         |                               | กรุณาตรว            | จสอบความถูกตั้ งข้อม    | มูลให้เรียบร้อย ก่อนทำกา | ารบันทึกข้อมูล           |              |                                  |
| 🔟 จำนวนผู้สมัครสอบ    |                                         |                               |                     | 🕲 บันทึก                | ุ⊗ยกเลิก                 |                          |              |                                  |
| 🏖 รายชื่อผู้สมัครสอบ  |                                         |                               |                     |                         |                          |                          |              |                                  |
| 🌯 ดึดต่อสอบถาม        |                                         |                               | กรอกข้อมูลแล้วบันที | กไม่ได้ โทรสอบถาม 089-9 | 9913997 หรือ 093-59655   | 66 (ครูพีระพงษ์ มีพวงผล) |              |                                  |
| Administrator.        | © ส่านักงานฝ่ายวิชาการ โร               | งเรียนนางรอง (044-6           | 32300)              |                         |                          |                          | © นาย        | ยพีระพงษ์ มีพวงผล (ผู้พัฒนาระบบ) |

 นักเรียนสามารถเปลี่ยนรหัสผ่านใหม่ได้โดยคลิกที่ชื่อนักเรียน ไปที่เมนู "เปลี่ยนรหัสผ่าน" ที่เมนูด้านบน ขวามือ และถ้าต้องการออกจากระบบ คลิกเลือกเมนู "ออกจากระบบ"

| 🛆 เด็กชายภัทรดนัย นาคินชาติ | == |
|-----------------------------|----|
| 👂 เปลี่ยนรหัสผ่าน           |    |
| 🔓 ออกจากระบบ                |    |
|                             |    |
|                             |    |

#### การพิมพ์ใบสมัครสอบ

ให้นักเรียนคลิกที่เมนู "พิมพ์ใบสมัครสอบ" ด้านซ้ายมือ ระบบจะให้กรอกเลขบัตรประจำตัวประชาชน
 หลัก แล้วให้คลิกปุ่ม "ค้นหา" ระบบจะทำการค้นหาข้อมูลจากเลขบัตรประชาชนของนักเรียน

| Nangrong Admission.      | ≡ Home ข้อมูลทั่วไป Facebook                 |
|--------------------------|----------------------------------------------|
| 😭 Home                   |                                              |
| 🖹 การรับสมัคร 🧧 🗸        | Print Registrations.<br>ประเภทนักเรียนทั่วไป |
| 🔰 คู่มือการสมัครสอบ      |                                              |
| 📃 กรอกใบสมัคร            | ค้นหาข้อมูลพิมพ์ใบสมัครสอบ                   |
| ≿ แก้ไขข้อมูลใบสมัคร     | เลขบัตรประชาชน                               |
| 🔒 พิมพ์ใบสมัครสอบ        | 131980059                                    |
| 📱 กรอกข้อมูลมอบตัว       | กรอกเลขบัตรประจำดัวประชาชน 13 หลัก           |
| 🖶 พิมพ์ใบมอบตัว          |                                              |
| Q สืบค้น 2 •             | Q ดับหา                                      |
| 💄 ค้นหาข้อมูล/รายชื่อ    |                                              |
| <b>เค๊เ</b> ค้นหาห้องสอบ |                                              |

2. เมื่อพบข้อมูลระบบจะแสดงข้อมูลนักเรียนให้นักเรียนคลิกปุ่ม "**พิมพ์ใบสมัคร**"

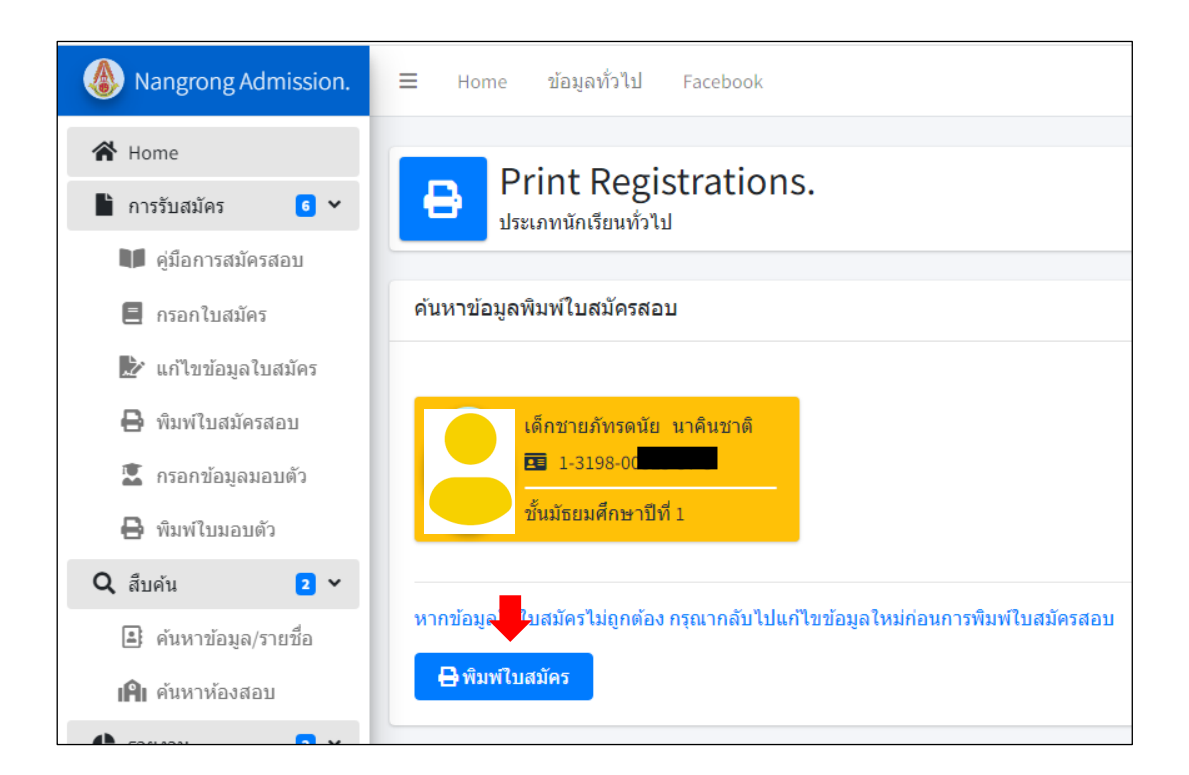

 ระบบจะแสดงไฟล์ (\*. pdf) ข้อมูลใบสมัครสอบคัดเลือกเข้าศึกษาต่อของนักเรียน ให้นักเรียนบันทึก ไฟล์เก็บไว้พิมพ์ทีหลัง หรือพิมพ์ใบสมัครสอบเลย เพื่อนำใบสมัครสอบพร้อมนำหลักฐานมายื่นต่อกรรมการรับสมัคร ตามวันเวลาที่กำหนดการส่งหลักฐานการสมัครของการสมัครแต่ละประเภท (ให้นักเรียนพิมพ์ใบสมัครใส่กระดาษ A4 สีขาว พิมพ์คนละหน้า และติดรูปถ่าย 1.5 นิ้ว ให้เรียบร้อย)

|                                                                                                    |                                                                                                    | เสขบรรรทหมู่สมหร                                                                                                    |                                                |
|----------------------------------------------------------------------------------------------------|----------------------------------------------------------------------------------------------------|----------------------------------------------------------------------------------------------------|------------------------------------------------|
| 🔊 ใบส                                                                                                    | มัครสอบคัดเลือกเข <sup>้</sup> าศึกษา                                                                                                    | เต <sup>่</sup> อ ชั้นมัธยมศึกษาปีที่ 1                                                                                                    |                                                |
|                                                                                                    | โรงเรียนนางรอง อำเภอนา                                                                                                    | เงรอง จังหวัดบุรีรัมย์                                                                                                    | ดิดรูปถ่ายขนาด                                 |
| ประเม                                                                                                    | กท ( ) ในเขตพื้นที่บริการ ( ) นักเร                                                                                                    | รียนทั่วไป () ความสามารถพิเศ<br>[]ศิลปะ []ถีฬา                                                                                                    | "⊎ <sup>3</sup> x 4 ชม./1.5 ນິ້ວ               |
| 1. ข้อมูลนักเรียน                                                                                                    | d v v a a                                                                                                    |                                                                                                    |                                                |
| ชื่อ-สกุล ผูสมัคร<br>สื่อ สออมิอา                                                                                                    | เด็กชายภัทรดนัย นาดินชาติ<br>มาตามออา มาอินชาติ                                                                                                    | เลขประจำด้วประชาชน 1-<br>โพรสัพท์                                                                                                    | 3198-00                                        |
| ชื่อ-สกุลมารคา                                                                                                    | นางปราณี นากินชาติ                                                                                                    | โทรศัพท์                                                                                                    | 093-5704555                                    |
| ชื่อ-สกุลผู้ปกครอง                                                                                                    | นางปราณี นาคินชาติ (มารดา)                                                                                                    | <u>โทรศัพท</u> ์                                                                                                    | 093-5704555                                    |
| 2. ที่อยู่ตามทะเบียน:                                                                                                    | บ้าน (นักเรียน)                                                                                                    |                                                                                                    |                                                |
| บ้านเลขท <u>ี่ 89</u>                                                                                                    | <u>หมู่ 3</u> ชอย/ถนน <u>-</u>                                                                                                    | ตำบล หนองปล                                                                                                    | 101                                            |
| อำเภอ <u>ชำนิ</u>                                                                                                    | จังหวัด บุรีรัมย                                                                                                    | รหัสไประ                                                                                                    | มณีข <u>31110</u>                              |
| <ol> <li>ขอมูลการศึกษา<br/>ถำลังสึกนาดข่โรงเรี</li> </ol>                                                                                                    |                                                                                                    | ประเภทโรมรีตน                                                                                                    | รัฐบาล                                         |
| อำเภอ นางรอง                                                                                                    | จังหวัด บุรีรัมข <i>์</i>                                                                                                    |                                                                                                    | 19110                                          |
| <ol> <li>หลักฐานการสมัค</li> </ol>                                                                                                    | 5                                                                                                    |                                                                                                    |                                                |
| [] 1. ใบสมัครส                                                                                                    | อบคัคเลือก (พิมพ <b>์</b> จากระบบ)                                                                                                    | [] 6. สำเนาทะเบียนบ้านปู่ ย่า ด                                                                                                    | า ยาย โดยแท้จริง                               |
| [] 2. เอกสารแส                                                                                                    | ดงวุฒิการศึกษา (ปพ.1) ฉบับสำเนา                                                                                                    | ฉบับเจ้าบ้าน (เฉพาะสมัค                                                                                                    | รในเขตพื้นที่บริการ)                           |
| [] 3. หนังสือรับ                                                                                                    | รองการเป็นนักเรียน (ปพ.7) ฉบับจริง                                                                                                    | <ul> <li>[] 7. สำเนาหลักฐานการเปลี่ยน</li> </ul>                                                                                                    | ชื่อ-สกุล (ถ <sup>้</sup> ามี)                 |
| [] 4. สำเนาทะเบ็                                                                                                    | เขนบานของนักเรียน<br>โหนน้ำมาคองมีคอ มะการ                                                                                                    | [] 8. อีน ๆ                                                                                                    |                                                |
| []5.สาเนาทะเบ<br>5 ดำรับรถา                                                                                                    | มขนบ เนของบดา-มาริดา                                                                                                    |                                                                                                    |                                                |
| <ol> <li>หาวบวยง<br/>ข้าพเจ้าเป็นผ</li> </ol>                                                                                                    | เม็คณสมบัติตรงตามประกาศ และมีควา                                                                                                    | เมประพถติเรียบร <sup>้</sup> อย ยินดีและพร <sup>้</sup> อม                                                                                                    | ໄກີນັດີຕານກກระเบียบ                            |
| ของโรงเรียน คำสั่ง                                                                                                    | สอนของกรู อาจารย <sup>์</sup> ยอมรับพึงกวามกิศ                                                                                                    | าเห็นของผู้อื่นและสวนรวม เลื่อมใส                                                                                                    | ในการปกครอง                                    |
| ระบอบประชาธิปไ                                                                                                    | ดขอันมีพระมหากษัตริยเป็นประมุข                                                                                                    | -                                                                                                    |                                                |
| ลงชื่อ                                                                                                    | นักเรียน                                                                                                    | ถงชื่อ                                                                                                    | ผู้ตรวจหลักฐาน/                                |
| d (                                                                                                    | )                                                                                                    | (/ ปีบาคม / ว                                                                                                    | ) คุณสมบัติ<br>566                             |
| ลงชื่อ                                                                                                    | ผูปก <del>ก</del> รอง<br>)                                                                                                    | / มนแม /_2                                                                                                    |                                                |
|                                                                                                    | *                                                                                                    |                                                                                                    | ۷ ۷                                            |
| องชื่อ                                                                                                    | ผรับสบัตร                                                                                                    | ลงชื่อ                                                                                                    | แถกกาโตรเขาสถา                                 |
| ถงชัย<br>(/มี<br>หมายเหตุ โรงเรียนเ<br>ครั้งนี้เท่าเ<br>(ติดรูปถ่า                                                                                                    | รุริมสมัคร<br><u>1นากม / 2566</u><br>มารถงูง จะมั่งข้อมูลในการลงทะเบียนเออน<br>มั้น ผูสมัครจะตองเป็นผู้รับติดขอบขอมูลรั<br>ขขนาด 1.5 นิ้ว ที่บัตรประจำดัวผู้สมัคร จำ                                                                                                    | ลงชื่อ/_มีนาคม/_2<br>/มีนาคม/_2<br>เไลน์เป็นหลักฐานการสมัครและคำเนิน<br>เปรากฎคนแอกสารนี้<br>นวน 2 แผ่น)                                                                                                    | ยูออกมัตรเขาสอม<br>)<br>566<br>เการสอบศึกษาต่อ |
| ฉงชั่อ<br>(/_โ<br>หมายเหตุ โรงเรียนา<br>ครั้งนี้เท่า<br>(ดิครูปฉา                                                                                                    | ุรุริมสมัคร<br>                                                                                                    | ลงชื่อ/มีนาคม/_2<br>/มีนาคม_/_2<br>เไลน์เป็นหลักฐานการสมัครและดำเนิน<br>เปรากฏตามแอกสารนี้<br>นวน 2 แต่น)                                                                                                    | ผูออกบัตรเขาสอบ<br>)<br>การสอบศึกษาต่อ         |
| ถงข้อ                                                                                                    | หริมสมัคร<br><u>1นาคม / 2566</u><br>/มารอง จะนำ่งอนูลในการลงทะเบียนออน<br>มั้น สูสมัครจะสองเป็นผู้รับติดจอบขอนูลร์<br>ของนาด 1.5 นิ้ว ที่บัดรประจำดัวผู้สมัคร จำ                                                                                                    | ถงชื่อ<br>/ มีนาคม / 2<br>/มีนาสม / 2<br>เไลน์เป็นหลักฐานการสมัครและคำเนิน<br>ปราญลามเอกสารนี้<br>นาน 2 แศน)                                                                                                    | ุยุออบมีครเขาสอบ<br><br>566<br>การสอบที่กษาด่อ |
| ลงชื่อ<br>โรมรีอน<br>ครั้งนี้เข่า<br>(ติครูปอา                                                                                                    | ุยุรับสมัคร<br>                                                                                                    | องชื่อ<br>มีนาคม2<br>มีนาคม2<br>เไลน์เป็นหลักฐานการสมัครและคำเนิน<br>เปราญลามเอกสารนี้<br>นาวน 2 แศน)<br>                                                                                                    | <br><br>666<br>การสอบทึกมาคอ                   |
| ลงชื่อ<br><br>หมายเหตุ ไวมเรียน<br>ครั้งนี้เข่า<br>(ติครูปอ่า                                                                                                    | ุยุรับสมัคร<br><br>ในาคม2566<br><br>มัน สูสมัครจะสองเป็นผู้รับติครอบของเล<br>นั้น สูสมัครจะสองเป็นผู้รับติครอบของเล<br>องนาค 1.5 นิ้ว ที่บัครประจำคัวผู้สมัคร จำ<br>บัตรประจำตั<br>สอบลัดเลือกเข้าทึกษาคอ                                                                                                    | ๑งชื่อ<br>มีนาคม 2<br>มีนาคม 2<br>เไลน์เป็นหลักฐานการสมัครและคำเนิน<br>เปรากฎคนแอกสารนี้<br>นาน 2 แผน)<br>                                                                                                    |                                                |
| ลงชื่อ<br>โรงเรียบ<br>ครั้งนี้เข่า<br>(ติครูปอ่า                                                                                                    | ุยุรับสมัคร<br><br>ในาคม2566<br><br>มัน สูสมัครจะสองเป็นผู้รับติดรอบของเล<br>มั้น สูสมัครจะสองเป็นผู้รับติดรอบของเล<br>ของนาด 1.5 นิ้ว ที่บัดรประจำดังสูสมัคร จำ<br>บัตรประจำตั<br>สอบกัดเลือกเข้าทึกษาตอ<br>โรงเรียนหนางรอง อำเภอน                                                                                                    | ๑งชื่อ<br>มีนาคม / _<br>มีนาคม / _<br>เไลน์เป็นหลักฐานการสมัครและคำเนิน<br>เป็รกฎคาแอกสารนี้<br>นาน 2 แต่น)<br>                                                                                                    |                                                |
| ลงชัย<br>โรมายเหตุ โรมรียณ<br>ครั้งนี้มาก<br>(ติดรูปอา                                                                                                    | ุยุรับสมัคร<br>                                                                                                    | ๑งชื่อ/ มีนาคม / 2<br>/ มีนาคม / 2<br>เไลน์เป็นหลักฐานการสมัครและคำเนิน<br>เปรากฎคนแอกสารนี้<br>นาน 2 แต่น)<br>วัวผู้สมัคร<br>ชั้นมัธยมศึกษาปีที่ 1<br>เงรอง จังหวัดบูรีรัมย์<br>รัยแท้วไป () ความสามกรถพิศษ                                                                                                    |                                                |
| ดงขัดโ<br>หมายเหตุ ไรงเรียน<br>กรั้งนี้เก่า<br>(ติครูปอา<br>ชื่อ-αηρα ผู้สมัคา                                                                                                    | ุยูรับสมัคร<br><br>ในาคม / 2566<br><br>มารอง จะนำข้อมูลในการลงทะเป็ยนออบ<br>นั้น สู่สมัคร จะคองเป็นสู่วับคิดรอบข้อมูลรั<br>ของเทต 1.5 นี้ว่าที่บัดรประจำดัวสู่สมัคร จำ<br>มีออบคัดเลือดเข้าที่การต่าง<br>มีระแกท ( ) ในเขคพื้นที่บริการ ( ) นักเ<br>ม                                                                                                    | ๑งชื่อ/ มีนาคม / 2<br>/ มีนาคม / 2<br>เไลน์เป็นหลักฐานการสมัครและคำเนิน<br>เปรากฎคมแอกสารนี้<br>นาวน 2 แต่น)<br>/วผู้สมัคร<br>ชั้นมัธยมศึกษาปีที่ 1<br>เงรอง จังหวัดบูรีรัมย์<br>รียนทั่วไป () ความสามารถพิศษ<br>เลขประจำตัวผู้เข้าสอบ                                                                            |                                                |
| ดงชัย<br>โ<br>หมายเหตุ ไรงเรียน<br>กรั้งนี้เก่า<br>(ติครูปอ่า<br>ชื่อ-αηุล ผู้สมัคา<br>ห้องสอบที่                                                                                                    | ุยูรับสมัคร<br><br>ในาคม _/ 2566<br><br>ภารอง จะนำข้อมูลในการลงทะเป็ยนออบ<br>วัน สู่สมัคร จะคองเป็นสู่วับคิดรอบข้อมูลรั<br>ของมาด 1.5 นี้ว่าที่บัดรประจำดัวสู่สมัคร จำ<br>น้อยหักดเลือดหข้าที่การก่าง<br>มีระแกท () ในเขคพื้นที่บริการ () นักเ<br>ประเภท (                                                                                                    | ๑งชื่อ                                                                                                    |                                                |
| <ul> <li>ลงชื่อ</li> <li></li> <li></li> <li>รับรีตาม</li> <li>กรับมีเขา</li> <li>กรับมีเขา</li> <li>เดิดรูปอา</li> <li>สั่ง</li> <li>เดิดรูปอา</li> <li>รับรอบที่</li> <li></li></ul>                                                                                                    | ุยูรับสมัคร<br><br>ในาคม / 2566<br><br>มารอง จะนำข้อมูลในการลงทะเป็ยนออบ<br>นั้น สู่สมัคร จะคองเป็นสู่วับคิครอบข้อมูลรั<br>ของเทต 1.5 นี้ว่ ที่บัดรประจำดัวสู่สมัคร จำ<br>นิอบคัดเลือดหข้าที่การกร่า<br>นิอบคัดเลือดหข้าที่การกร่า<br>ประเภท () ในเขคพื้นที่บริการ () นักเ<br>ม<br>ประเภท () ในเขคพื้นที่บริการ () นักเ<br>                                                                                                    | ๑งชื่อ                                                                                                    |                                                |
| <ul> <li>ลงชื่อ</li> <li></li> <li></li> <li></li> <li></li> <li></li> <li></li> <li></li> <li>(คิครูปอา</li> <li>สั่ง-สกุล ผู้สมัก;</li> <li>ห้องสอบที่</li> <li>ลงชื่อ</li> <li>ลงชื่อ</li> </ul>                                                                                                    | ุยุรัมสมัคร<br><br>ในาคม / 2566<br><br>ภารอง จะนำข้อมูลในการลงทะเป็ยนออบ<br>นั้น ผู้สมักร จะตองเป็นผู้วับติครขอบขอมูลรั<br>ของมาด 1.5 นี้ว่ ที่บัดรประจำดัวผูสมักร จำ<br>มีอายาค 1.5 นี้ว่ ที่บัดรประจำดัวผูสมักร จำ<br>มีระเภท (] แขดที่นที่บริการ () นักเ<br>ม<br><br><br><br>                                                                                                    | ๑งชื่อ<br>มีนาคม2<br>มีนาคม2 (<br>เป็อน์เป็นหลักฐานการสมัครและสำเนิน<br>เปราญละแอกสารนี้<br>นาวน 2 แต่น)<br>                                                                                                    |                                                |
| ลงชื่อ<br><br>พมมมเหตุ ไวม์มีขณ<br>กรัสมีเก่า<br>(ติครูปอา<br>ชื่อ-สกุล ผู้สมัก<br>ห้องสอบที่<br>ลงชื่อ<br>(เด็กชาก<br>(เด็กชาก                                                                                                    | ุยุรัมสมัคร<br><br>ในาคม / 2566<br><br>ภารอง จะนำข้อมูลในการลงทะเป็ญเออบ<br>มั้น ผู้สมัคร จะต่องเป็นผู้วับติครอบข้อมูลรั<br>ของมาด 1.5 นี้ว่ ที่บัดรประจำดัวผูสมัคร จำ<br>มีอยาศัตน์อื่อกเข้าที่การสาย<br>มีระเภท () ในเขตทั้นที่บริการ () นักเ<br>ร<br><br><br>ธาตาร<br><br>บักเรียน<br>บรัการคนัย นาคินชาติ)                                                                                                    | <ul> <li>๑งชื่อ</li></ul>                                                                                                    |                                                |
| <ul> <li>ลงชื่อ</li></ul>                                                                                                    | ุยุรัมสมัคร<br>ยุรัมสมัคร<br>                                                                                                    | <ul> <li>๑งชื่อ</li></ul>                                                                                                    |                                                |
| <ul> <li>ลงชื่อ</li></ul>                                                                                                    | ุยูรับสมัคร<br><br>ในาคม / 2566<br><br>ภารอง จะนำข้อมูลในการฉพาะเป็ญเออบ<br>วั้ม สู่สมัคร จะตองเป็นผู้วับติครอบข้อมูลร์<br>ของมาด 1.5 นิ้ว ที่บีดรประจำดัวผูสมัคร จำ<br><br>ของภัต 1.5 นิ้ว ที่บีดรประจำดัวผูสมัคร จำ<br><br>ชาวารจะม้อง การจะเป็นการจะเป็นการ<br><br>บักเรียน<br>บภัทรดน้อ นาทินชาติ)<br><br>                                                                                                    | ดงชื่อ<br>มีนาคม/ 2<br>มีนาคม/ 2<br>เไลน์เป็นหลักฐานการสมัครและคำเนิน<br>เปราญคนแอกสารนี้<br>นารน 2 แต่น)           /วผู้สมัคร           ขึ้นมัธยมศึกษาปีที่ 1           เรื่อนทั่วไป () ความสามารถพิเศษ          เลขประจำตัวผู้เข้าสอบ          เอรโทรศัพท์0           ดงชื่อ          รักด่าดับปรงรีขนางรอง รัง | - ยุออกบัตราขาสอา<br>                          |
| <ul> <li>ลงชื่อ</li> <li></li></ul>                                                                                                    | ุยุรับสมัคร<br><br>ในาคม _/ _2566<br>                                                                                                    | <ul> <li>๑งชื่อ</li></ul>                                                                                                    |                                                |
| <ul> <li>ลงชื่อ</li></ul>                                                                                                    | ุยุรัมสมัคร<br><br>ในาคม _/ _2566<br>                                                                                                    | <ul> <li>๑งชื่อ</li></ul>                                                                                                    | - ยุออกบัตราขาสอา<br>                          |
| <ul> <li>ลงชื่อ</li></ul>                                                                                                    | ุยุรัมสมัคร<br><br>ในาคม _/ 2566<br><br>ภารอง จะนำข้อมูดในการลาทะเป็ญเดอบ<br>นั้น ผู้สมัคร จะต่องเป็นผู้วิมติครอบข้อมูดรั<br>ของมาด 1.5 นิ้ว ที่มีครประจำคัวผู่สมัคร จำ<br>                                                                                                    | <ul> <li>๑งชื่อ</li></ul>                                                                                                    |                                                |
| <ul> <li>ลงชื่อ</li> <li>พมมมเหตุ ไวมนีตเบ<br/>สร้านี้เท่า<br/>เตือุรูปอา</li> <li>ชื่อ-สกุล ผู้สมัก:<br/>ห้องสอบที่</li> <li>ลงชื่อ</li> <li>เต็กชาม</li> <li>เต็กชาม</li> </ul>                                                                                                    | ุยุรัมสมัคร<br><br>ในาคม _/ _2566<br>                                                                                                    | ๑งชื่อ<br>มีนาคม/ 2<br>มีนาคม/ 2<br>เไลน์เป็นหลักฐานการสมัครและคำเนิน<br>เปราญคมแอกสารนี้<br>นารน 2 แต่น)           /วผู้สมัคร           ขั้นมัธยมศึกษาปีที่ 1           เรอง จังหวัดบูรีรัมย์           ร้อนทั่วไป () ความสามารถพิเศษ                                                                            |                                                |
| <ul> <li>ลงชัย</li> <li></li></ul>                                                                                                    | ุยุรับสมัคร<br><br>ในาคม _/ _2566<br>                                                                                                    | ดงชื่อ<br>มีนาคม/ 2<br>มีนาคม_/ 2<br>เไลน์เป็นหลักฐานการสมัครและสำเนิน<br>เปราญคมแอกสารนี้<br>นารน 2 แต่น)           /วผู้สมัคร           ขั้นมัธยมศึกษาปีที่ 1           1งรอง จังหวัดบูรีรัมย์           เลขประจำตัวผู้เข้าสอบ,<br>เลขประจำตัวผู้เข้าสอบ,<br>ดล์ก็กรทัพท์ดอา           ดงชื่อ              (    |                                                |
| <ul> <li>ลงชื่อ</li> <li></li></ul>                                                                                                    | ุยุรับสมัคร<br><br>ในาคม /_ 2566<br>                                                                                                    | ๑งชื่อ<br>มีนาคม/ 2<br>มีนาคม/ 2<br>เไลน์เป็นหลักฐานการสมัครและสำเนิน<br>เปราญคมแอกสารนี้<br>นารน 2 แต่น)           /วผู้สมัคร           ขั้นมัธยมศึกษาปีที่ 1           1งรอง จังหวัดบุรีรัมย์           เลขประจำตัวผู้เข้าสอบ,<br>บอร์โทรศัพท์00]           ๑งชื่อ                                              | - ยุออกบัตรเขาสอบ<br>                          |
| ลงชื่อ       ทมายเหตุ       ไรเรียกเปลา       ที่ระเรียกเหตุ       ที่ส่งสอบที่       ลงชื่อ       แต่สิ่าชาก       ห้องสอบที่       เปลา       เปลา       เปลา       พังอาสุด ผู้สมัดา       เปลา       เปลา <tr< td=""><td>ุยุรับสมัคร<br/><br/>ในาคม _/ _2566<br/><br/>ารเรอง จะนำข้อมูลในการถงาทะเป็ญเออบ<br/>เว็น สู่สมัคร จะคองเป็นสู่วับติครอบข้อมูลร์<br/>อาจเรต 1.5 นิ้ว ที่บัตรประจำตัวสู่สมัคร จำ<br/>มีอาบที่ติดเอื้อกข้าที่การคนัย นาตินชาติ<br/>ประเภท (] ในขดทั้นที่บริการ () นักเรียน<br/>บริการคนัย นาตินชาติ)<br/>นักเรียน<br/>บริการคนัย นาตินชาติ)<br/>นักเรียน<br/>บริการคนัย นาตินชาติ)<br/>นักเรียน<br/>บริการคนัย นาตินชาติ)<br/>นักเรียน<br/>บริการคนัย นาตินชาติ)<br/>นักเรียน<br/>บริการคนัย นาตินชาติ)<br/>นักเรียน<br/>บริการคนัย นาตินชาติ<br/>ประเภท (] <u>ในขดทั้นที่บริการ () นัก</u><br/>ร</td><td>ดงชื่อ<br/>มีนาคม/ 2<br/>มีนาคม_/ 2<br/>เไลน์เป็นหลักฐานการสมัครและสำเนิน<br/>เปราญคมแอกสารนี้<br/>นารน 2 แต่น)           /วผู้สมัคร           ขั้นมัธยมศึกษาปีที่ 1           1งรอง จังหวัดบูรีรัมย์           เลขประจำตัวผู้เข้าสอบ,<br/>เลขประจำตัวผู้เข้าสอบ,<br/>           ดงชื่อ              (</td><td></td></tr<> | ุยุรับสมัคร<br><br>ในาคม _/ _2566<br><br>ารเรอง จะนำข้อมูลในการถงาทะเป็ญเออบ<br>เว็น สู่สมัคร จะคองเป็นสู่วับติครอบข้อมูลร์<br>อาจเรต 1.5 นิ้ว ที่บัตรประจำตัวสู่สมัคร จำ<br>มีอาบที่ติดเอื้อกข้าที่การคนัย นาตินชาติ<br>ประเภท (] ในขดทั้นที่บริการ () นักเรียน<br>บริการคนัย นาตินชาติ)<br>นักเรียน<br>บริการคนัย นาตินชาติ)<br>นักเรียน<br>บริการคนัย นาตินชาติ)<br>นักเรียน<br>บริการคนัย นาตินชาติ)<br>นักเรียน<br>บริการคนัย นาตินชาติ)<br>นักเรียน<br>บริการคนัย นาตินชาติ)<br>นักเรียน<br>บริการคนัย นาตินชาติ<br>ประเภท (] <u>ในขดทั้นที่บริการ () นัก</u><br>ร                                                                        | ดงชื่อ<br>มีนาคม/ 2<br>มีนาคม_/ 2<br>เไลน์เป็นหลักฐานการสมัครและสำเนิน<br>เปราญคมแอกสารนี้<br>นารน 2 แต่น)           /วผู้สมัคร           ขั้นมัธยมศึกษาปีที่ 1           1งรอง จังหวัดบูรีรัมย์           เลขประจำตัวผู้เข้าสอบ,<br>เลขประจำตัวผู้เข้าสอบ,<br>ดงชื่อ              (                              |                                                |
| ลงชัย                                                                                                    | ุยุรับสมัคร<br><br>ในาคม2566<br>                                                                                                    | ๑งชื่อ                                                                                                    |                                                |
| ลงชื่อ                                                                                                    | ยุรัมสมัคร<br><br>ไนาคม2566<br><br>มารอง จะนำข้อมูลในการลงทะเป็ญเดอบ<br>เว็น สู่สมัคระคองเป็นสู่รับติครอบขอมูลร์<br>สอบคัดเลือกเข้าที่จากรลงเข้ามี<br>สอบคัดเลือกเข้าที่การกร () นักเ<br>ร                                                                                                    | <ul> <li>๑งชื่อ</li></ul>                                                                                                    |                                                |
| م งรีอ                                                                                                    | ยุรัมสมัคร<br><br>ไนาคม2566<br><br>มารอง จะนำข้อมูลในการลามาะเป็ญเดอบ<br>นั้น ผู้สมัคร จะลองเป็นผู้รับติครอบขอมูลร์<br>ของเรต 1.5 นิ้ว ที่บัตรประจำดังผู้สมัคร จำ<br>สอบดัดเลือกเข้าที่การเก่า<br>มระเกท () ในเจดทั้นที่บริการ () นักเรียน<br>ประเภท () ในเจดทั้นที่บริการ () นัก<br>รนักเรียน<br>นักเรียน<br>นักเรียน<br>นักเรียน<br>ประเภท () ในเจดทั้นที่บริการ () นัก<br>สอบดัดเลือกเข้าที่การกรุ<br>นักเรียน<br>ประเภท () ในเจดทั้นที่บริการ () นัก<br>รนักเรียน ประการ () นัก<br>มระเภท () ในเจดทั้นที่บริการ () นัก<br>สอบกัดเลือกเข้าที่การกรุ<br>นักเรียน<br>ประเภท () ในเจดทั้นที่บริการ () นัก<br>รนักเรียน<br>บรัการคนัย นาตินชาติ) | ดงชื่อ<br>มีนาคม/ 2<br>มีนาคม_/ 2<br>เไลน์เป็นหลักฐานการสมัครและสำเนิน<br>เปราญคนเอกสารนี้<br>นารน 2 แต่น)           วัยผู้สมัคร           ขั้นมัธยมศึกษาปีที่ 1           13580 จังหวัดบูรีรัมย์           เลขประจำตัวผู้เข้าสอบ,                                                                                |                                                |

### การกรอกข้อมูลมอบตัว และการพิมพ์ใบมอบตัว

ระบบจะเปิดให้นักเรียนกรอกข้อมูลมอบตัวและพิมพ์ใบมอบตัว หลังวันประกาศผลสอบเพื่อให้นักเรียนที่เป็น ตัวจริงเข้ามากรอกข้อมูลเพิ่มเติม และพิมพ์ใบมอบตัวนำมายื่นในวันมอบตัวเข้าศึกษาต่อโรงเรียนนางรองต่อไป

| Nangrong Admission.      | ≡ Home ข้อมูลทั่วไป Facebook                                                  | Nangrong Admission.       | ≡ Home ข้อมูลทั่วไป Facebook            |
|--------------------------|-------------------------------------------------------------------------------|---------------------------|-----------------------------------------|
| A Home                   | Edit Currender                                                                | A Home                    |                                         |
| 🖿 การรับสมัคร 🛛 🕤 🗸      | Edit Surrender.<br>กรอกข้อมูลใบมอบตัวนักเรียนทุกประเภท                        | 🖺 การรับสมัคร 🛛 🕤 🗸       | Form Surrender.                         |
| 🔰 คู่มือการสมัครสอบ      |                                                                               | 🔰 คู่มือการสมัครสอบ       |                                         |
| 🗏 กรอกใบสมัคร            | เข้าสู่ระบบกรอกข้อมูลใบมอบดัวนักเรียน                                         | 🔳 กรอกใบสมัคร             | ค้นหาข้อมูลพิมพ์ใบมอบดัวนักเรียน        |
| 🏂 แก้ไขข้อมูลใบสมัคร     | เลขบัตรประชาชน                                                                | 🛃 แก้ไขข้อมูลใบสมัคร      | เลขบัตรประชาชน                          |
| 🔒 พิมพ์ใบสมัครสอบ        | 13198xxxxxxxxx 🗸                                                              | 🔒 พิมพ์ใบสมัครสอบ         | 13198xxxxxxxx 🗸                         |
| กรอกข้อมูลมอบตัว         | กรอกเลขบัตรประจำตัวประชาชน 13 หลัก                                            | 😰 กรอกข้อมูลมอบตัว        | เ<br>กรอกเลขบัตรประจำตัวประชาชน 13 หลัก |
| 🖶 ທິມໜ໌ໃນນອນຕັວ          | Password : รหัสผ่าน                                                           | 🖨 พิมพ์ใบมอบดัว           |                                         |
| Q สืบคัน 🛛 🗙             | Password 🗸                                                                    | Q สืบค้น 🛛 🗸              | 0 ຄຳຫລ                                  |
| 🛋 ค้นหาข้อมูล/รายชื่อ    | กรอกรทัสผ่านที่นักเรียนดังไว้                                                 | 🛋 ค้นหาข้อมูล/รายชื่อ     |                                         |
| <b>เค็เ</b> ค้นหาห้องสอบ | Password : รหัสผ่าน คือ รหัสผ่านที่นักเรียนดั้งขึ้นเอง ตอนกรอกใบสมัครครั้งแรก | <b>เค</b> ีย ค้นหาห้องสอบ |                                         |
| 🕻 รายงาน 💈 🗸             | หากลืมรหัสผ่าน => " <u>คลิกที่นี่ เพื่อรีเขตรหัสผ่านใหม่อีกครั้ง</u> "        | รายงาน 💈 🗸                |                                         |
| 🔟 จำนวนผู้สมัครสอบ       | 🗘 เข้าสู่ระบบ 🛇 ยกเลิก                                                        | 🔟 จำนวนผู้สมัครสอบ        |                                         |
| 🎝 รายชื่อผู้สมัครสอบ     |                                                                               | 🏖 รายชื่อผู้สมัครสอบ      |                                         |

#### ตัวอย่างการกรอกข้อมูลใบมอบตัว

| กรุณาตรวจสอบและแก้ไขข้อ             | อมูลของนักเรีย | นให้ถูกต้องก่อน | ทำการบันทึก | ข้อมูล          |             |                 |               |              |              | 2            |
|-------------------------------------|----------------|-----------------|-------------|-----------------|-------------|-----------------|---------------|--------------|--------------|--------------|
| ระดับชั้นที่สมัคร* :                | เลขบัตรประ     | ชาชน* :         | ประเภทการ   | รสมัคร* :       | เลขประจำตัว | ผู้เข้าสอบ :    | ห้องสอบที่ :  |              |              |              |
| ชั้นมัธยมศึกษาปีที่ 4 🗸 🗸           | 1-3099-032     |                 | เลือกประเส  | ภท 🗸            | A001        |                 | 1             |              |              |              |
| เพศ* :                              | คำนำหน้า*:     |                 | ชื่อ*:      |                 |             | นามสกุล* :      |               |              | ชื่อเล่น*:   |              |
| ชาย 🗸                               | นาย            | ~               | ยศกร        |                 |             | ฉันทะกูล        |               |              | โอปอ         |              |
| คำนำหน้า*: ชื่อภาษาอังก             | ពេម*∶          |                 | นามสกุลภา   | ษาอังกฤษ* :     |             | วันที่เกิด*:    | เดือนเกิด*:   |              | พ.ศ. เกิด* : | อายุ (ปี)* : |
| Mister 🗸 yodsakorn                  |                |                 | chantakun   |                 |             | 28 🗸            | กรกฎาคม       | ~            | 2548 🗸       | 15           |
| สถานที่เกิด* :                      |                | ตำบลที่เกิด*    | :           | อำเภอที่เกิด*   | :           | จังหวัดที่เกิด' | :             | กรุ๊ปเลือด : | น้ำหนัก*:    | ส่วนสูง* :   |
| โรงพยาบาล ป.แพทย์                   |                | ในเมือง         |             | เมือง           |             | นครราชสีมา      |               | กรุ๊ปเลือด 🗸 | 54           | 174          |
| เชื้อชาติ*: สัญชาติ*:               | ศาสนา* :       | โรคประจำดัว     | :           |                 | แพ้ยา :     |                 | แพ้อาหาร:     |              | ความพิการ :  |              |
| ไทย ไทย                             | พุทธ           | โรดประจำตัว(ถ   | ้ำมี)       |                 | ชื่อยา      |                 | ชื่ออาหาร     |              | ใม่มีความ    | พิการ 🗸      |
| เบอร์โทรศัพท์ (บ้าน) :              |                |                 | เบอร์โทรศั  | พท์ (มือถือ)* : |             |                 | อีเมล :       |              |              |              |
| 0981051573                          |                |                 | 0610398573  |                 |             |                 | stu32517@nang | grong.ac.th  |              |              |
| มีพี่น้องทั้งหมดกี่คน* :            | นักเรียนเป็น   | บุตรคนที่* :    | จำนวนพี่ชา  | រម*:            | จำนวนน้องชา | าย* :           | จำนวนพี่สาว*  | :            | จำนวนน้องสา  | io*:         |
| 0                                   | 1              |                 | 0           |                 | 0           |                 | 0             |              | 0            |              |
| มีพี่น้องที่กำลังศึกษาอยู่ :        |                |                 | อายุ:       | สถานศึกษา :     |             |                 |               |              |              |              |
| ชื่อ-นามสกุลคนที่ 1 (ถ้าไม่มี ไม่ต่ | องกรอก)        |                 | เช่น 10     | เช่น โรงเรียนกม | เลลักษณ์    |                 |               |              |              |              |
| ชื่อ-นามสกุลคนที่ 2 (ถ้าไม่มี ไม่ด้ | องกรอก)        |                 | เช่น 10     | เช่น โรงเรียนมา | รีพิทักษ์   |                 |               |              |              |              |

# ตัวอย่างการกรอกข้อมูลใบมอบตัว (ต่อ)

| 21020000000                                                  |                                 | 767/27                  | างาาร์           | สบใจยึด                   |                         | 2                          |                      |                                | โรเอร้ย เอชา  | 1011                   |
|--------------------------------------------------------------|---------------------------------|-------------------------|------------------|---------------------------|-------------------------|----------------------------|----------------------|--------------------------------|---------------|------------------------|
| รารออบปรรรรร<br>ตำบอ*•                                       |                                 | ่ 101/21                | ทมูท             | สมัยงานกา                 | งหวัด* •                | 2                          |                      | รหัสไปรนณีเ                    | (*••          | เบอร์โทรปัจจบับ*∙      |
| มางรอง                                                       |                                 | มางรอง                  |                  | ·                         | บรีรับย์                |                            |                      | 31110                          |               | 0610398573             |
| 10100                                                        |                                 | H 10320                 |                  |                           | цттни<br>1              |                            |                      | 51110                          |               | 0010530375             |
| <u> </u>                                                     | <u>รดา-ผู้ปกคร</u>              | <u>อง</u>               |                  |                           |                         |                            |                      |                                |               |                        |
| <b>เ้กเรียนอาศัยอ</b> ยุ                                     | រ្យ់ក័ប* :                      |                         |                  |                           |                         | สถานะการส                  | มรสของบิดา-ม         | ารดา*:                         |               |                        |
| อยู่กับบิดาและมาร                                            | รดา                             |                         |                  |                           | *                       | หย่าร้าง                   |                      |                                |               |                        |
| ลขบัตรประชาช                                                 | เนบิดา*∶                        | คำนำหน้า*:              |                  | ชื่อบิดา* :               |                         |                            | นามสกุลบิด           | ו*:                            |               | เบอร์โทรศัพท์บิดา* :   |
| 3310600                                                      | *                               | นาย                     |                  | พงศกร                     |                         |                            | ฉันทะกุล             |                                |               | 0879606888             |
| ม์ดา*: เ                                                     | ชื่อชาติ* :                     | สัญชาติ* :<br>-         | ศาสนา* :         | รายได้บิดา / เดือ         | น (บาท)* :              |                            | อาชีพบีดา*           | :                              |               |                        |
| มีชวิตอยู่ 💙                                                 | ไทย                             | ไทย                     | พุทธ             | 20000.0                   |                         |                            | นักธุรกิจ-ด่าว       | าย                             |               |                        |
| ารศกษาสูงสุดา                                                | บดา*:                           | สถานททางาร              | ⊥บดา* :          | ตาบล*:                    |                         | อาเภอ* :                   |                      | จงหวด*:                        |               | เบอรเทรททางาน* :       |
| ปรญญาเอก                                                     | ~                               | บาน-ตลาด                |                  | นางรอง                    |                         | นางรอง                     |                      | บุรรมย                         |               | 0879606888             |
| ลขบัตรประชาช                                                 | ชนมารดา* :                      | คำนำหน้า* :             |                  | ชื่อมารดา* :              |                         |                            | นามสกุลมาร           | รดา* :                         |               | เบอร์โทรศัพท์มารดา* :  |
| 5301500                                                      |                                 | นางสาว                  |                  | จุฑารัตน์                 |                         |                            | เผือกกลาง            |                                |               | 0981051573             |
| กรดา*: เร                                                    | ชื้อชาติ* :                     | สัญชาติ* :              | ศาสนา* :         | รายได้มารดา / เด่         | <sup>ล</sup> ้อน (บาท)* | :                          | อาชีพมารด            | 1*:                            |               |                        |
| มีชีวิตอยู่ 🗸                                                | ไทย                             | <b>ไ</b> ทย             | พุทธ             | 20000.0                   |                         |                            | นักธุรกิจ-ค้าข       | าย                             |               |                        |
| าารศึกษาสูงสุดม                                              | มารดา* :                        | สถานที่ทำงา             | นมารดา* :        | ตำบล* :                   |                         | อำเภอ*:                    |                      | จังหวัด* :                     |               | เบอร์โทรที่ทำงาน* :    |
| ปริญญาตรี                                                    | ~                               | บ้าน-ตลาด               |                  | นางรอง                    |                         | นางรอง                     |                      | บุรีรัมย์                      |               | 0981051573             |
| <b>โตรประชาชน</b> ผู้                                        | ัปกครอง* :                      | ดำนำหน้า*:              |                  | ชื่อผู้ปกครอง* :          |                         |                            | นามสกลผ้ป            | กครอง* :                       |               | เบอร์โทรศัพท์ผ้ปกครอง* |
| 5301500                                                      |                                 | นางสาว                  |                  | จฑารัตน์                  |                         |                            | เผือกกลาง            |                                |               | 0981051573             |
| าวามสัมพันธ์กับ                                              | เน้กเรียน* :                    |                         |                  | รายได้ผ้ปกครอง            | / เดือน (บา             | ท)*:                       |                      | อาชีพผ้ปกค                     | <b>5</b> 20*: |                        |
| มารดา                                                        |                                 |                         |                  | 20000.0                   | ,                       |                            |                      | นักธรกิจ-ด้าข                  | 181           |                        |
|                                                              |                                 |                         |                  |                           |                         |                            |                      |                                |               |                        |
| เลขบัตรประชาชน 1<br>เ <b>วามเกี่ยวข้องก้</b>                 | 13 หลัก<br><b>าับนักเรียน :</b> | ศานาหน้า<br>เชื้อชาติ : | สัญชาติ :        | ชื่อผู้ปกครอง<br>ศาสนา: ร | ายได้ผู้ปกค             | เรอง/เดือน (บา             | นามสกุลผู้ปก<br>ท) : | <sub>ครอง</sub><br>อาชีพผู้ปกค | 5 <b>2</b> \: | 089xxxxxxxx            |
| บิดา, มารดา, ปู, ย่า,                                        | , ตา, ยาย, ลุง,                 | เชื้อชาติ               | สัญชาติ          | ศาสนา                     | รายได้ต่อเดือง          | ł                          |                      | เลือกอาซ์เ                     | เผู้ปกครอง    |                        |
| มยู่บ้านเลขท <b>ี</b> :                                      |                                 | หมู่ที่ :               | ชื่อหมู่บ้าน :   |                           |                         | ซอย :                      |                      |                                | ถนน :         |                        |
| เลขที่บ้าน                                                   |                                 | หมู่ที                  | ชื่อหมู่บ้าน     |                           |                         | ชื่อซอย                    |                      |                                | ชื่อถนน       |                        |
| ถ้าบล :<br>                                                  |                                 |                         | อำเภอ :          |                           |                         | จังหวัด :                  |                      |                                | รหัสไปรษณี    | ខែ :<br>-              |
| ชอตาบล<br>                                                   | 61                              |                         | ชอฮาเภอ          |                           |                         | ชอจังหวัด                  | _ بو بو              |                                | รหัสไปรษณะ    |                        |
| <b>เถานททางานผ</b> ูเ<br>                                    | บกครอง :                        | ตาบล :                  |                  | อาเภอ:                    |                         |                            | จงหวด:               |                                |               | เบอร เทรททางาน :       |
| ชอหนวยงาน                                                    |                                 | ชอตาบล                  |                  | ซออาเภอ                   |                         |                            | ชอจงหวด              |                                |               | 044xxxxxx              |
| <u> ม้อมูลการเดินเ</u>                                       | ทางมาโรงเรี                     | <u>ียนนางรอง</u>        |                  |                           |                         |                            |                      |                                |               |                        |
| ะยะทางจากบ้าเ                                                | นไปโรงเรียนเ                    | นางรอง* :               | ใช้เวลาเดินท<br> | างไปโรงเรียนนางร          | อง* :                   | การเดินทางม                | มาโรงเรียน* :        |                                | พาหนะการเ     | เดินทาง* :             |
| 1                                                            |                                 | กิโลเมตร                | 5                |                           | นาที                    | เดินทางมาเอ                | 13                   | ~                              | รถจักยานยน    | ต์                     |
|                                                              |                                 |                         |                  |                           |                         |                            |                      |                                |               |                        |
| <u>ุเรณีฉุกเฉิน</u> สา                                       | ามารถติดต่อ<br>•                | เพื่อนบ้านหรื<br>       | ร่อญาติสนิทไ     | ด้ที่                     |                         |                            |                      | . 6                            | a             | ۲                      |
| пипии": 20                                                   | รอถิตษณ์                        | រ១១៖ពិ សេ:              |                  | น เมลร(ลเพอนบ )           | เนทวยะยู เพ             |                            | เบยว เทวศพ           | и-:                            | 910Å          | เองกบนกเวยน :          |
| 14 12                                                        | о на ина                        | สื่อเหม่ม้อน            |                  | สรมอยุต                   |                         | 03131                      | 0860615752           |                                | ญาต           |                        |
| ้วงแองเพื่* เ                                                | ามูท.                           | <u>สบใจขึ</u> ด         |                  | 2                         |                         | <b>เหน.</b><br>โชดชัย เดชอ | <b>9</b> %           |                                | 104504        |                        |
| ้ำนเลขที่*∶ ห<br><sub>767/27</sub>                           | NAN                             | NAPANI                  | ຈັ-າະເວັດ* ເ     | 2                         |                         | รหัสไปรนณี                 | 51ו                  |                                | N 103E0       |                        |
| ้ำนเลขที่*: ห<br><sup>767/27</sup>                           |                                 |                         |                  |                           |                         | 3 MIGI 611 313 696         |                      |                                |               |                        |
| ้ำนเลขที่*: ห<br>767/27<br>ำเภอ*:                            |                                 |                         | าบผงท .          |                           |                         | 21110                      |                      |                                |               |                        |
| <b>ม้านเลขที่*: ห</b><br>767/27<br><b>ม้าเภอ*:</b><br>นางรอง |                                 |                         | บุรีรัมย์        |                           |                         | 31110                      |                      |                                |               |                        |

| เขาเรอนชน <u>ม. 4</u><br>ปีการศึกษา <u>2564</u>                                                                                                    |                                                                            |                             | ติดรูปถ่าย<br>ขนาด 3 x 4 ซม                                                                 |
|----------------------------------------------------------------------------------------------------|----------------------------------------------------------------------------|-----------------------------|---------------------------------------------------------------------------------------------|
|                                                                                                    |                                                                            |                             |                                                                                             |
| হ ৰ                                                                                                    | ไบมอบตัวนักเรียน                                                           | สะ                          |                                                                                             |
| ไรงเรยา                                                                                                    | เนางรอง อาเภอนางรอง จงหวด                                                  | าบุรรมย                     |                                                                                             |
| ۶<br>va                                                                                                    | วันที่                                                                     | เดือน พฤษภาคม               | พ.ศ2564                                                                                     |
| ขอมูลนักเรียน                                                                                                    |                                                                            |                             |                                                                                             |
| <ol> <li>ชื่อ นายยศกร</li> </ol>                                                                                                    | นามสกุล ฉันทะ                                                              | ក្ខូត                       |                                                                                             |
| Name Master yodsakorn                                                                                                    | Surname chanta                                                             | kun                         |                                                                                             |
| เลขบระจาดวบระชาชน 13 หลก II-                                                                                                    | 3099-03271-                                                                | โรงพยางเวล งไ แพงห์         | ·                                                                                           |
| <ol> <li>2. ถัครผกคอผ</li> <li>ต่ำบลใบเบื้อง</li> <li>คำเกอ เบื้อง</li> </ol>                                                                                                    | ณ แถ่ นกเบค<br>จังหวัด บครราชสีบา                                          | เชื้อชาติ ไทย               | สัญหาติ ไทย                                                                                 |
| ศาสนา พุทธ หมู่เลือด อาย                                                                                                    | 15 ปีน้ำหนัก 54 ก.ก.ส่วนสง                                                 | 174 ซ.ม. ความพิการ          |                                                                                             |
| ที่อยู่ตามทะเบียนบ้าน เลขที่ 767/27                                                                                                    |                                                                            | ซอย 2                       |                                                                                             |
| ตำบล <u>นางรอง</u> อำเภอ <u>น</u>                                                                                                    | <u>างรอง</u> จังหวัด <u>บุรีรัมย</u> ์                                     | รหัสไป                      | รษณีย <u>์ 31110</u>                                                                        |
| <ol> <li>ปัจจุบันอาศัยอยู่บ้านเลขที่ <u>767/27</u>หะ</li> </ol>                                                                                                    | มู่ที่ชื่อหมู่บ้าน <u>สมใจนึก</u>                                          | ชอย_2                       |                                                                                             |
| ถนน <u>โชกชัย-เดชอุดม</u> ตำบล <u>นาง</u>                                                                                                    | <u>รอง</u> อำเภอ <u>นางรอง</u>                                             | จังหวัด_บุรีร้              | รัมข์                                                                                       |
| รหัสไปรษณีย <u>่ 31110</u> เบอรโทรศัพร                                                                                                    | ท(บาน) <u>098-1051573</u> เบอร                                             | ์โทรศัพท(มือถือ) <u>061</u> | 1-0398573                                                                                   |
| 4. โรกประจำตัว                                                                                                    | _แพขา                                                                      | แพอาหาร                     |                                                                                             |
| <ol> <li>5. นักเรียนมีพื้นอง จำนวน 0 คน</li> </ol>                                                                                                    | เมิพินองที่กำลังศึกษาอยู<br>ส. ส.                                          |                             |                                                                                             |
| เดแก 1                                                                                                    | อายุบสถานศ<br>อายุบสถานศ                                                   | กษา                         |                                                                                             |
| 2                                                                                                    | ยเขุบถถามศึ<br>อายุ ปีสถามศึ                                               | กษา                         |                                                                                             |
| ,,,,,,,,,,,,,,,,,,,,,,,,,,,,,,,,,,,,,,,,,,,,,,,,,,,,,,,,,,,,,,,,,,,,,,,,,,,,,,,,,,,,,,,,,,,,,,,,,,,,,,,,,,,,,,,,,,,,,,,,,,,,,,,,,,,,,,,,,,,,,,,,,,,,,,,,,,,,,,,,,,,,,,,,,,,,,,,,,,,,,,,,,,,,,,,,,,,,,,,,,,,,,,,,,,,,,,,,,,,,,,,,,,,,,,,,,,,,,,,,,,,,, _,, _ | 0101 666666                                                                |                             |                                                                                             |
| ขอมูลบิดา/มารดา                                                                                                    |                                                                            | ¥                           |                                                                                             |
| <ol> <li>6. บิคาชื่อ นายพงศกร</li> </ol>                                                                                                    | _นามสกุล <u> ฉันทะกุล</u>                                                  | เชือชาต <u>ิ ไทย</u> ส่     | สัญชาต <u>ิ ไทย</u>                                                                         |
| ศาสนา <u>พุทธ</u> (✔) มีชีวิตอยู () เลื                                                                                                    | ខែទីวัต การศึกษ <u>า ปรัญญาเอก</u>                                         | อาชีพ <u>นักธุรกัจ</u>      | -คาขาย                                                                                      |
| เลขบระจาตวบระชาชน 13 หลก [3]-                                                                                                    | 3106 - 00652 -                                                             | ະຄາ ຄຳນວັດ :                | เรียงต์                                                                                     |
| ถถานที่ที่เงาน <u>ยาน-พถาพ</u><br>รายได้/เลื้องเว <u>ิ</u> ถุ <u>000</u> .00 บาทโทร                                                                                                    | ุศาบถ <u>ผางงอง</u> ยามาย <u>ผาง</u><br>:สัพท์(บื้อถือ) <u>087-0606888</u> | (ที่ทำงาน) 08706            | 1<br>1<br>1<br>1<br>1<br>1<br>1<br>1<br>1<br>1<br>1<br>1<br>1<br>1<br>1<br>1<br>1<br>1<br>1 |
| 7. มารดาชื่อ นางสาวจฑารัตน์                                                                                                    | นามสกุล เผือกกลาง                                                          | เชื้อชาติ ไทย               | สัญชาติ ไทย                                                                                 |
| ศาสนาพุทธ_ 📢 มีชีวิตอยู่ ( ) เลื                                                                                                    | ใขชีวิต การศึกษา <u>ปริญญาตรี</u>                                          | อาชีพ_นักธุรกิจ             | -ค้าขาย                                                                                     |
| เลขประจำตัวประชาชน 13 หลัก 5-                                                                                                    | 3015-00057-                                                                |                             |                                                                                             |
| สถานที่ทำงาน <u>บ้าน-ตลาด</u>                                                                                                    | ตำบล_นางรอง อำเภอ_นางร                                                     | <u>เอง</u> จังหวัด_         | บุรีรัมข์                                                                                   |
| รายได <i>้/</i> เดือน <u>20,000.00</u> บาท โทร                                                                                                    | :ศัพท์(มือถือ) <u>098-1051573</u>                                          | (ที่ทำงาน) <u>09810</u>     | 51573                                                                                       |
| 8. สถานภาพของบิดา-มารดา หย่าร้าง                                                                                                    |                                                                            |                             |                                                                                             |
| <ol> <li>กรณีฉุกเฉินสามารถติดตอเพื่อนบานหรื</li> </ol>                                                                                                    | ่อญาติสนิทไดที่ (ชื่อ-สกุล) <u>นายธ</u>                                    | <u>านินทร์ ฉันทะกุล (ญา</u> | <u>ติ)</u>                                                                                  |
| ทีอยู <u>่ 767/27 หมู่ ถนนโชกชัย-เคชอุคม</u>                                                                                                    | <u>ต.นางรอง อ.นางรอง จ.บุรีรัมย 3111</u>                                   | 1 <u>0</u> เบอร โทรศัพเ     | 086-0615752                                                                                 |

| 10. ชื่อ <u> </u> นาม                                                                                                    | เสกุลเกี่ยวข้องกับ                                                                                                    | นักเรียนเป็น                                                                                                 |
|----------------------------------------------------------------------------------------------------|----------------------------------------------------------------------------------------------------|----------------------------------------------------------------------------------------------------|
| เลขประจำตัวประชาชน 13 หลัก 🗌 - 🗌                                                                                                    |                                                                                                    |                                                                                                    |
| เชื้อชาติสัญชาติศาสน                                                                                                    | าอาชีพระ                                                                                                    | เยได้/เดือน <u>0.00</u> บาท                                                                                  |
| อยู่บ้านเลขที่หมู่ที่ชื่อหมู่บ้าน                                                                                                    | 1 <u> </u>                                                                                                    | นน                                                                                                    |
| ຕຳນລ ວຳເກວ                                                                                                    | จังหวัด                                                                                                    | รหัสไปรษณีย์                                                                                                 |
| สถานที่ทำงานตำ                                                                                                    | ານຄ ອຳເກອ                                                                                                    | ุจังหวัด                                                                                                    |
| เบอร์ โทรศัพท์ (ที่ทำงาน)                                                                                                    | เบอร์ โทรศัพท์ (มือถือ)                                                                                                    |                                                                                                    |
|                                                                                                    |                                                                                                    |                                                                                                    |
| ข้าพเจ้าขอสัญญาว่า เมื่อข้าพเจ้าได้มอบ<br>แล้ว หากเด็กในความปกครองของข้าพเจ้าไม่ไ<br>กืนจากทางโรงเรียน                                                                                                    | เต้วนักเรียนต่อทางโรงเรียนและชำระค่าธรรมเ<br>ใด้เรียนในโรงเรียนนี้จะด <i>้</i> วยสาเหตุใดก็ตาม ข้า<br>ถงชื่อ<br>(                                                                                                    | นียมต่าง ๆ ให้กับทางโรงเรียน<br>พเจ้าจะ ไม่เรียกค่าธรรมเนียม<br>ผู้ปกครอง<br>)<br>.ศ2564                     |
| ข้าพเจ้าขอสัญญาว่า เมื่อข้าพเจ้าได้มอบ<br>แล้ว หากเด็กในความปกครองของข้าพเจ้าไม่ไ<br>กืนจากทางโรงเรียน                                                                                                    | เต้วนักเรียนต่อทางโรงเรียนและชำระค่าธรรมเ<br>ใด้เรียนในโรงเรียนนี้จะด้วยสาเหตุใดก็ตาม ข้า<br>ถุงชื่อ                                                                                                    | นียมต่าง ๆ ให้กับทางโรงเรียน<br>พเจ้าจะไม่เรียกค่าธรรมเนียม<br>ผู้ปกครอง<br>)<br>.ศ. 2564                    |
| ข้าพเจ้าขอสัญญาว่า เมื่อข้าพเจ้าได้มอบ<br>เล้ว หากเด็กในความปกครองของข้าพเจ้าไม่ไ<br>ก็นจากทางโรงเรียน<br>จ้าหน้าที่ตรวจหลักฐาน                                                                                                    | เต้วนักเรียนต่อทางโรงเรียนและชำระค่าธรรมเ<br>ใด้เรียนในโรงเรียนนี้จะค้วยสาเหตุใดก็ตาม ข้า<br>(                                                                                                    | นียมต่าง ๆ ให้กับทางโรงเรียน<br>พเจ้าจะ ไม่เรียกค่าธรรมเนียม<br>ผู้ปกครอง<br>)<br>.ศ2564<br>ลงชื่อผู้รับเงิน |
| ข้าพเจ้าขอสัญญาว่า เมื่อข้าพเจ้าได้มอบ<br>เล้ว หากเด็กในความปกครองของข้าพเจ้าไม่ไ<br>า็นจากทางโรงเรียน<br>จ้าหน้าที่ตรวจหลักฐาน<br>□ สำเนาระเบียนแสดงผลการเรียน ปพ.1                                                                                                    | เต้วนักเรียนต่อทางโรงเรียนและชำระค่าธรรมเ<br>ใด้เรียนในโรงเรียนนี้จะค้วยสาเหตุใดก็ตาม ข้า<br>(                                                                                                    | นียมต่าง ๆ ให้กับทางโรงเรียน<br>พเจ้าจะ ไม่เรียกค่าธรรมเนียม<br>ผู้ปกครอง<br>)<br>.ศ2564<br>ลงชื่อผู้รับเงิน |
| ข้าพเจ้าขอสัญญาว่า เมื่อข้าพเจ้าได้มอบ<br>เล้ว หากเด็กในความปกครองของข้าพเจ้าไม่ไ<br>เ้นจากทางโรงเรียน<br><b>จ้าหน้าที่ตรวจหลักฐาน</b><br>สำเนาระเบียนแสดงผลการเรียน ปพ.1<br>สำเนาทะเบียนบ้านของนักเรียน                                                                                                    | เต้วนักเรียนต่อทางโรงเรียนและชำระค่าธรรมเ<br>ใด้เรียนในโรงเรียนนี้จะด้วยสาเหตุใดก็ตาม ข้า<br>ลงชื่อ                                                                                                    | นียมต่าง ๆ ให้กับทางโรงเรียน<br>พเจ้าจะ ไม่เรียกค่าธรรมเนียม<br>ผู้ปกครอง<br>)<br>.ศ2564                     |
| ข้าพเจ้าขอสัญญาว่า เมื่อข้าพเจ้าได้มอบ<br>เล้ว หากเด็กในความปกครองของข้าพเจ้าไม่ไ<br>า็นจากทางโรงเรียน<br>จ้าหน้าที่ตรวจหลักฐาน<br>สำเนาระเบียนแสดงผลการเรียน ปพ.1<br>สำเนาทะเบียนบ้านของนักเรียน<br>สำเนาทะเบียนบ้านของบิดา                                                                                                    | เต้วนักเรียนต่อทางโรงเรียนและชำระค่าธรรมเ<br>ได้เรียนในโรงเรียนนี้จะด้วยสาเหตุใดก็ตาม ข้า<br>ถุงชื่อ                                                                                                    | นียมต่าง ๆ ให้กับทางโรงเรียน<br>พเจ้าจะ ไม่เรียกค่าธรรมเนียม<br>ผู้ปกครอง<br>)<br>.ศ. 2564                   |
| ข้าพเจ้าขอสัญญาว่า เมื่อข้าพเจ้าได้มอบ<br>เล้ว หากเด็กในความปกครองของข้าพเจ้าไม่ไ<br>า็นจากทางโรงเรียน<br>จ้าหน้าที่ตรวจหลักฐาน<br>สำเนาระเบียนแสดงผลการเรียน ปพ.1<br>สำเนาระเบียนบ้านของนักเรียน<br>สำเนาทะเบียนบ้านของมารดา                                                                                                    | เต้วนักเรียนต่อทางโรงเรียนและชำระค่าธรรมเ<br>โด้เรียนในโรงเรียนนี้จะค้วยสาเหตุใดก็ตาม ข้า<br>ถุงชื่อ                                                                                                    | นียมต่าง ๆ ให้กับทางโรงเรียน<br>พเจ้าจะ ไม่เรียกค่าธรรมเนียม<br>ผู้ปกครอง<br>)<br>.ศ                         |
| ข้าพเจ้าขอสัญญาว่า เมื่อข้าพเจ้าได้มอบ<br>เล้ว หากเด็กในความปกครองของข้าพเจ้าไม่ไ<br>ก็นจากทางโรงเรียน<br><b>จ้าหน้าที่ตรวจหลักฐาน</b><br>สำเนาระเบียนแสดงผลการเรียน ปพ.1<br>สำเนาทะเบียนบ้านของนักเรียน<br>สำเนาทะเบียนบ้านของบิดา<br>สำเนาทะเบียนบ้านของมารดา<br>สำเนาทะเบียนบ้านของผู้ปกครอง                                    | เต้วนักเรียนต่อทางโรงเรียนและชำระค่าธรรมเ<br>ได้เรียนในโรงเรียนนี้จะด้วยสาเหตุใดก็ตาม ข้า<br>สำหรับเจ้าหน้าที่มอบตัว<br>(                                                                                                    | นียมต่าง ๆ ให้กับทางโรงเรียน<br>พเจ้าจะ ไม่เรียกค่าธรรมเนียม<br>ผู้ปกครอง<br>)<br>.ศ                         |
| ข้าพเจ้าขอสัญญาว่า เมื่อข้าพเจ้าได้มอบ<br>เล้ว หากเด็กในความปกครองของข้าพเจ้าไม่ไ<br>า็นจากทางโรงเรียน<br>ด้าหน้าที่ตรวจหลักฐาน<br>                                                                                                    | เต้วนักเรียนต่อทางโรงเรียนและชำระค่าธรรมเ<br>โด้เรียนในโรงเรียนนี้จะค้วยสาเหตุใดก็ตาม ข้า<br>(                                                                                                    | นียมต่าง ๆ ให้กับทางโรงเรียน<br>พเจ้าจะ ไม่เรียกค่าธรรมเนียม<br>ผู้ปกครอง<br>)<br>.ศ                         |
| ข้าพเจ้าขอสัญญาว่า เมื่อข้าพเจ้าได้มอบ<br>เล้ว หากเด็กในความปกครองของข้าพเจ้าไม่ไ<br>ก็นจากทางโรงเรียน<br><b>จ้าหน้าที่ตรวจหลักฐาน</b><br>สำเนาระเบียนแสดงผลการเรียน ปพ.1<br>สำเนาทะเบียนบ้านของนักเรียน<br>สำเนาทะเบียนบ้านของบิดา<br>สำเนาทะเบียนบ้านของมิดา<br>สำเนาทะเบียนบ้านของมูปกครอง<br>คงชื่อ ผ <sup>้</sup> ตรวจหลักราบ | เต้วนักเรียนต่อทางโรงเรียนและชำระค่าธรรมเ<br>ได้เรียนในโรงเรียนนี้จะด้วยสาเหตุใดก็ตาม ข้า<br>สำหรับเจ้าหน้าที่มอบตัว<br>ถึาหรับเจ้าหน้าที่มอบตัว<br>เจ้าหน้าที่การเงิน (เงินบำรุงสมาคม)<br>บาท เรียน<br>ก้างชำระเงิน จำนวนบาท เรียน<br>บาท เรียน<br>บาท เรียน<br>บาท เรียน<br>บาท เรียน<br>บาท เรียน<br>บาท เรียน<br>บาท เรียน<br>บาท เรียน<br>บาท เรียน<br>บาท เรียน<br>บาท เรียน<br>บาท เรียน | นียมต่าง ๆ ให้กับทางโรงเรียน<br>พเจ้าจะ ไม่เรียกค่าธรรมเนียม<br>ผู้ปกครอง<br>)<br>.ศ)<br>.ศ                  |
| ข้าพเจ้าขอสัญญาว่า เมื่อข้าพเจ้าได้มอบ<br>เล้ว หากเด็กในความปกครองของข้าพเจ้าไม่ไ<br>ก็นจากทางโรงเรียน<br><b>จ้าหน้าที่ตรวจหลักฐาน</b><br>สำเนาระเบียนแสดงผลการเรียน ปพ.1<br>สำเนาทะเบียนบ้านของนักเรียน<br>สำเนาทะเบียนบ้านของบิดา<br>สำเนาทะเบียนบ้านของมารดา<br>สำเนาทะเบียนบ้านของผู้ปกครอง<br>ลงชื่อผู้ตรวจหลักฐาน<br>( )     | เด้วนักเรียนต่อทางโรงเรียนและชำระค่าธรรมเ<br>ได้เรียนในโรงเรียนนี้จะด้วยสาเหตุใดก็ตาม ข้า<br>(                                                                                                    | นียมต่าง ๆ ให้กับทางโรงเรียน<br>พเจ้าจะ ไม่เรียกค่าธรรมเนียม<br>ผู้ปกครอง<br>)<br>.ศ. 2564                   |

สอบถามปัญหาการใช้งานระบบ

นายพีระพงษ์ มีพวงผล

089-9913997